## Apply

https://egov.kz/cms/kk

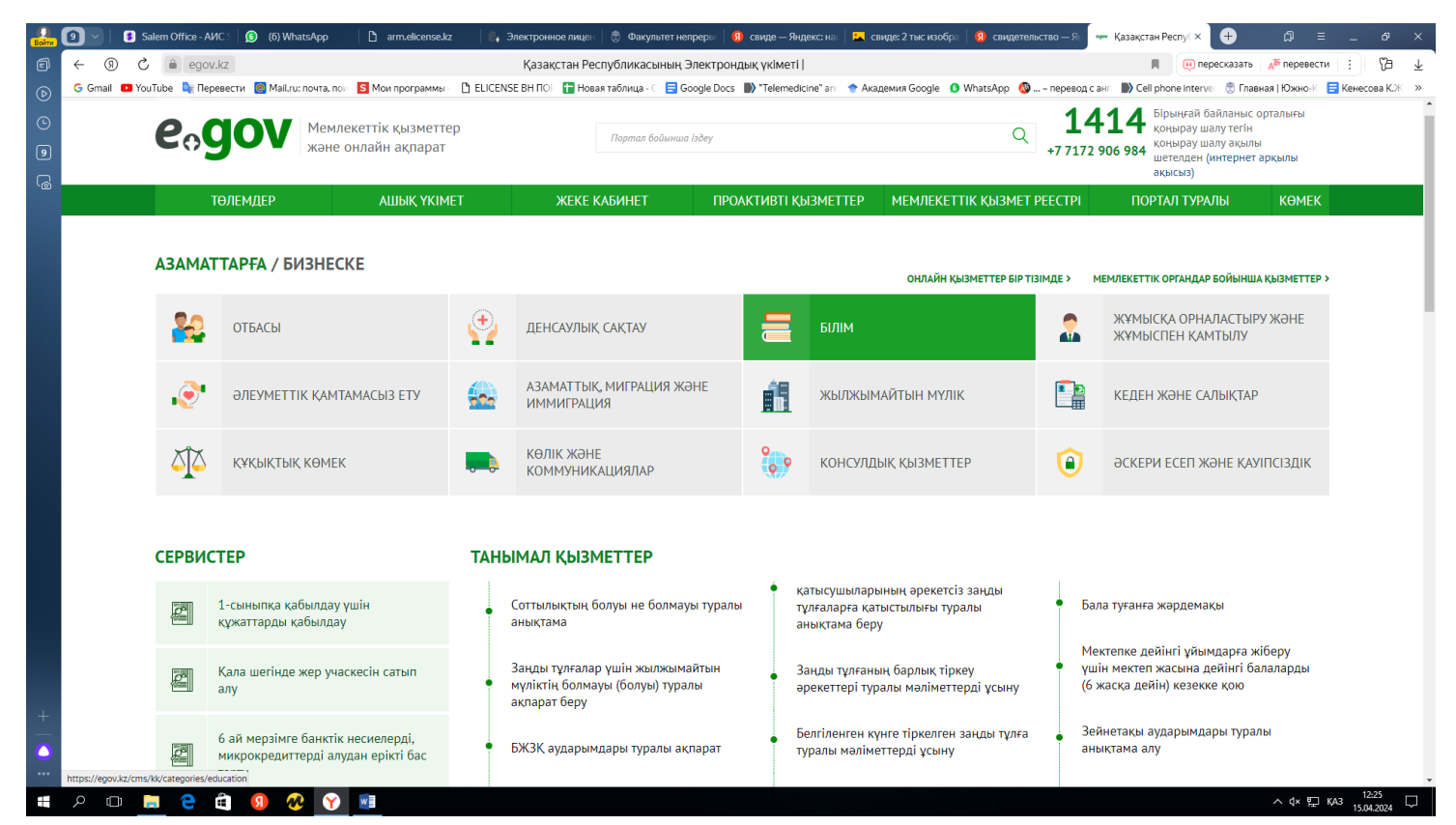

To access the digital signature and AUTH.... you enter your personal accounts by putting your hands on the key that starts with".

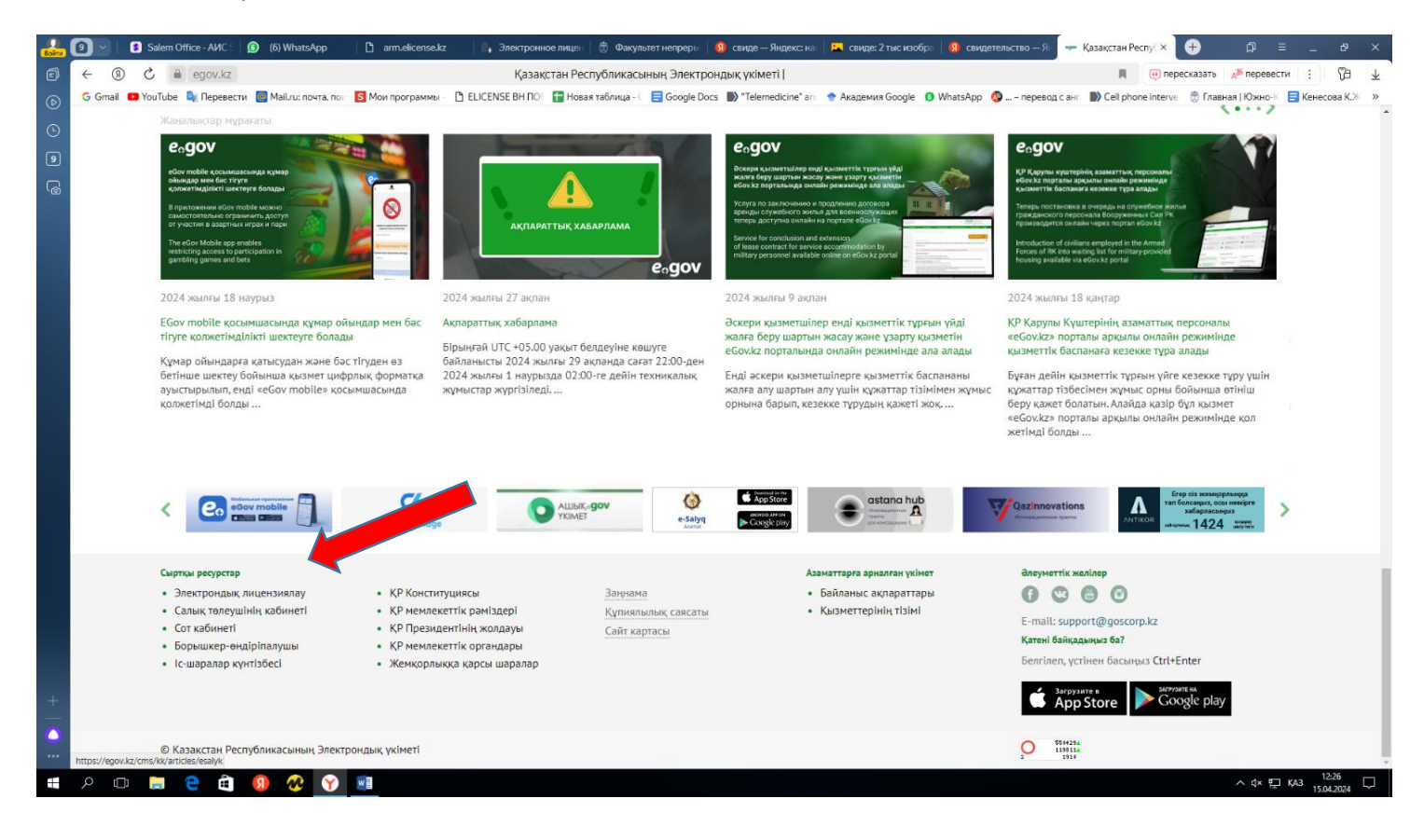

| Войти    | 🧿 🗸   🚯 Salem Office - АИС S   🧕          | ) (6) Whats   | App 🗋 arm.elicense.kz       | В. Электронное ли     | цен   🗒 Фа  | акультет непрерын 📔 😡 свиде — Яндекс: нат           | 📘 🛌 свиде: 2 тыс и | зобра   <u> </u> свидетел | ьство — Ян 🛛 ео Электронное лиц ×    | + A                 | ≡∂                              | ×                        |
|----------|-------------------------------------------|---------------|-----------------------------|-----------------------|-------------|-----------------------------------------------------|--------------------|---------------------------|--------------------------------------|---------------------|---------------------------------|--------------------------|
| Ø        | ← ⑨ Ĉ 🔒 elicense.kz                       |               |                             | Электронное           | лицензир    | ование Республики Казахстан Лицен                   | зирование деяте    | льности                   |                                      | 1                   | <b>.</b> : (%)                  | $\underline{\downarrow}$ |
| ⊚        | G Gmail 💶 YouTube 隆 Перевести             | 📴 Mail.ru: no | очта, пои 🚺 Мои программы - | 🕒 ELICENSE BH NOF 🚹 H | ювая таблиц | a - 🗧 🚍 Google Docs 🌓 "Telemedicine" and            | 🔶 Академия Goog    | le 👩 WhatsApp 🚳 .         | – перевод с анг 🔛 Cell phone interve | 🝵 🗒 Главная   Южно- | 🗧 \Xi Кенесова К.Ж              | ( »                      |
| 0        |                                           |               | оиск услуг 🔍                | помощь                |             | О ПОРТАЛЕ                                           | по                 | ИСК РД                    | ЛИЧНЫЙ КАБИНЕТ ↓                     |                     |                                 |                          |
| 9        |                                           | услу          | ГИ / ПО КАТЕГОРИЯ           | M 🔻                   |             |                                                     |                    |                           |                                      |                     |                                 |                          |
| ۱        | •                                         | <b>(</b>      | БЕЗОПАСНОСТЬ                |                       |             | ЕСТЕСТВЕННЫЕ МОНОПОЛИИ                              | G                  | ЗАЩИТА КС                 | ОНКУРЕНЦИИ                           |                     |                                 |                          |
|          |                                           | Ð             | ЗДРАВООХРАНЕНИЕ             |                       |             | ЗЕМЕЛЬНЫЕ ОТНОШЕНИЯ                                 |                    | импорт, э                 | КСПОРТ ТОВАРОВ                       |                     |                                 |                          |
|          |                                           | 1             | КУЛЬТУРА                    |                       | <u>_</u>    | НЕДРОПОЛЬЗОВАНИЕ                                    |                    | ОБРАЗОВАН                 | łИЕ                                  |                     |                                 |                          |
|          |                                           | 1             | ОБСЛУЖИВАНИЕ                |                       | 3           | ОХРАНА ОКРУЖАЮЩЕЙ СРЕДЫ                             | ,                  | ПРОМЫШЛ                   | ЕННОСТЬ И ТЕХНОЛОГИИ                 |                     |                                 |                          |
|          |                                           |               | СВЯЗЬ И СМИ                 |                       | <b>(</b>    | СЕЛЬСКОЕ ХОЗЯЙСТВО                                  | ٢                  | СТРОИТЕЛЬ                 | octbo                                |                     |                                 |                          |
|          | •                                         |               | ТРАНСПОРТ                   |                       | 2           | ТРУДОВАЯ МИГРАЦИЯ                                   | ٩                  | ФИНАНСЫ                   |                                      |                     |                                 |                          |
|          |                                           | CEPBI         | ИСЫ                         |                       |             |                                                     |                    |                           |                                      |                     |                                 |                          |
|          |                                           | Q             | Поиск РД                    |                       | ÷           | Получить или перевыпустить ЭЦП                      | 2                  | Предложения               | я по улучшению портала               |                     |                                 |                          |
| +        |                                           | ново          | СТИ ПОРТАЛА⊠                |                       |             |                                                     |                    |                           | Архив новосте                        | й                   |                                 |                          |
| <b>•</b> | https://enu/kt/ms/n/senires/pass_polineer | 22<br>B       | 2.01.2024                   | у                     | важаемые    | е пользователи!<br>нижению рисков утечки персональн |                    | лешена                    |                                      | Чем я могу Вам помо | рчь?                            |                          |
| 4        | 오 🗆 📄 칕 🏟 (                               | <u>9</u>      | Y 🗾                         |                       |             |                                                     | Annual base        |                           |                                      | ^ ⊄× 턴              | □ KA3 12:29<br>□ KA3 15.04.2024 | $\Box$                   |

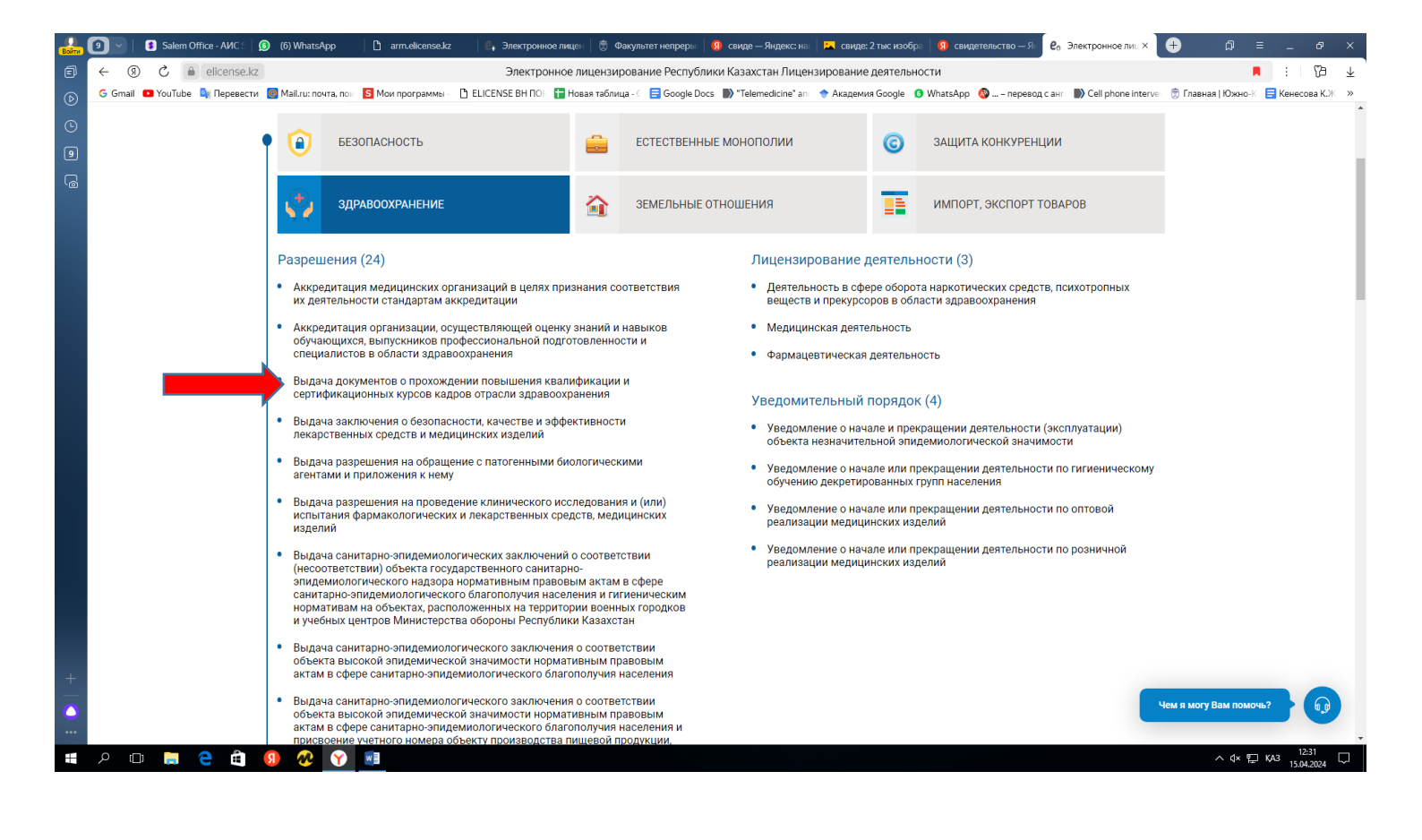

| Войти | 💁 🚽 🔋 Salem Office - AMC 🗧 😰 (6) WhatsApp 🕶 🗙 🗋 arm.elicense.kz 👘 🍕 Элек                                     | ектронное лицен \mid 👼 Факультет непреры. 🛛 😗 свиде — Яндекс: на 🗍 | 🛌 свиде: 2 тыс изобра 🛛 🗕 свидетельст                 | тво — Я: <b>е</b> о Электронное лиц × | + ₽ = _                   | ъ ×                 |
|-------|----------------------------------------------------------------------------------------------------|--------------------------------------------------------------------|-------------------------------------------------------|---------------------------------------|---------------------------|---------------------|
| đ     | <li>(9) С elicense.kz Электронное лицензирование Республики Каза</li>                                        | ахстан Выдача документов о прохождении повышения квал              | ификации и сертификационных кур                       | сов кадров отрасли здравоохр          | анения 🖪                  | 19 ₹                |
| ℗     | G Gmail 💶 YouTube 🍓 Перевести 📓 Mail.ru: почта, поч 🛐 Мои программы - 🗋 ELICENSE В<br>Электро                | ВНПОГ 🔚 Новая таблица - 🤄 🚍 Google Docs 🌓 "Telemedicine" алс -     | Aкадемия Google Ø WhatsApp Ø<br>I 4 I 4 (Звонок бесп) | перевод с анг D Cell phone interve    | 🗒 Главная   Южно-К 🗧 Кене | сова К.Ж 🛸          |
| G     | Colicense Республ                                                                                            | лики Казахстан                                                     | +7(7172)- Для зарубежны                               | ых звонков ОБРАТНАЯ                   | l                         |                     |
| 9     |                                                                                                    | центр                                                              | 906-984 (бесплатно чер                                | оез интернет) СВЯЗЬ                   |                           |                     |
| G     | поиск услуг Q по                                                                                             | ЮМОЩЬ О ПОРТАЛЕ                                                    | ПОИСК РД                                              | ЛИЧНЫЙ КАБИНЕТ ↓                      |                           |                     |
|       | ГЛАВНАЯ/ЗДРАВООХРАНЕНИЕ → ПАСПОРТ УС                                                                         | слуги                                                              |                                                       |                                       |                           |                     |
|       | Выдача документов о прохожден<br>здравоохранения                                                             | нии повышения квалификации и сертифика                             | ационных курсов кадров с                              | отрасли                               |                           |                     |
|       | Получатели услуги <<br>Физическое лицо                                                                       | _                                                                  | Заказать услугу о                                     | нлайн (для ФЛ)                        |                           |                     |
|       | Государственный орган<br>Министерство здравосхранения Республики<br>Казахстан                                | Для подачи заявления требуются следующие до<br>Для физических лиц  | кументы                                               |                                       |                           |                     |
|       | Стоимость услуги<br>Выдается бесплатно                                                                       | Для физических лиц                                                 |                                                       | ателя (формируется                    |                           |                     |
|       | Срок оказания услуги<br>1 рабочий день                                                                       | электронно) (обязательно)                                          | , jgoorooppinnoro og i rjanji onavj i                 | arom (populity) cron                  |                           |                     |
|       | Наименование услуги согласно РГУ                                                                             |                                                                    |                                                       |                                       |                           |                     |
|       | Выдача документов о прохождении<br>повышения квалификации и переподготовки<br>кадров отрасли здравоохранения |                                                                    |                                                       |                                       |                           |                     |
|       | Нормативно-правовые акты                                                                                     |                                                                    |                                                       |                                       |                           |                     |
| _     | • правила оказания государственной услуги                                                                    |                                                                    |                                                       |                                       |                           |                     |
|       |                                                                                                    |                                                                    |                                                       |                                       | нем я могу Вам помочь?    | 60                  |
|       | A 🗆 🚍 🗧 🏛 🔕 🐼 💦 📓                                                                                            |                                                                    |                                                       |                                       | ^ (x 12 KA3 15            | 12:32<br>.04.2024 🖵 |
|       |                                                                                                    |                                                                    |                                                       |                                       |                           |                     |

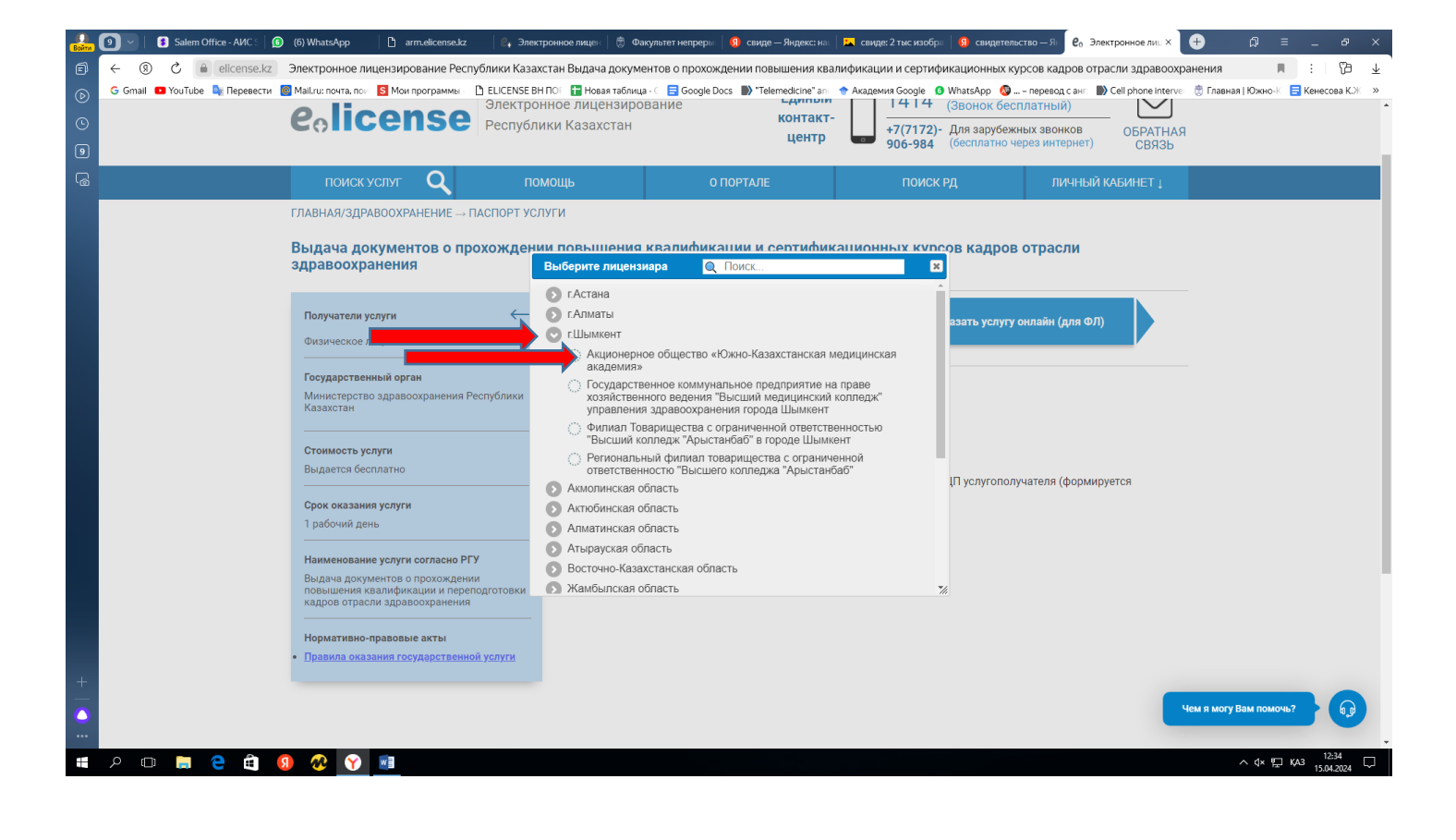

| Войти                                       | 🧿 🗸   🚯 Salem Office - АИС S   🙆 (б                                                                                                    | ) WhatsApp 🚹 arm.elicense.kz                                                                                                    | 🔋 Электронное лицен 🛛 🗒 Факу                                                                                                    | льтет непреры   🚯 свиде — Яндекс: н                                                                                           | 🛛 🛌 свиде: 2 тыс изобра 🛛 🚺 се                                                                                                    | зидетельство — Ян е́о Электронное лиц ×                                                                                                    | (+) ₽ =                                                                                                    |                                                              |
|---------------------------------------------|----------------------------------------------------------------------------------------------------|----------------------------------------------------------------------------------------------------|----------------------------------------------------------------------------------------------------|----------------------------------------------------------------------------------------------------|----------------------------------------------------------------------------------------------------|----------------------------------------------------------------------------------------------------|----------------------------------------------------------------------------------------------------|--------------------------------------------------------------|
|                                             | ← ③ С                                                                                                    | ектронное лицензирование Респ                                                                                                    | ублики Казахстан Выдача докумен                                                                                                    | тов о прохождении повышения к                                                                                                 | алификации и сертификацио                                                                                                    | ных курсов кадров отрасли здравоо>                                                                                                    | кранения 📕                                                                                                    | : 6 +                                                        |
|                                             | G Gmail 💶 YouTube 峰 Перевести 🧕 М                                                                                                    | ail.ru: почта, пои 🚺 Мои программы                                                                                                    | 🕒 ELICENSE BH ПОГ 🚹 Новая таблица -                                                                                                    | Google Docs  Telemedicine* ar                                                                                                 | 🔶 Академия Google 🛛 🟮 WhatsA                                                                                                    | ор 🔕 – перевод с анг 📄 Cell phone interv                                                                                                    | ие: 党 Главная   Южно-К 📃 К                                                                                                    | (енесова К.) К 🚿 🔺                                           |
|                                             |                                                                                                    | поиск услуг                                                                                                    | помощь                                                                                                    | Ο ΠΟΡΤΑΛΕ                                                                                                    | ПОИСК РД                                                                                                    | ЛИЧНЫИ КАБИНЕТ ↓                                                                                                    |                                                                                                    |                                                              |
|                                             | L                                                                                                    | IABHAЯ → ПОДАЧА ЗАЯВЛЕНИЯ<br>_                                                                                                    |                                                                                                    |                                                                                                    |                                                                                                    |                                                                                                    |                                                                                                    |                                                              |
| 6                                           |                                                                                                    | Выдача документов о пр<br>Данные по заявке                                                                                                    | оохождении повышения ква                                                                                                    | алификации и сертификац                                                                                                    | ионных курсов кадров                                                                                                    | отрасли здравоохранения                                                                                                    |                                                                                                    |                                                              |
|                                             |                                                                                                    | Номер заявления*:                                                                                                    |                                                                                                    |                                                                                                    |                                                                                                    |                                                                                                    |                                                                                                    |                                                              |
|                                             |                                                                                                    |                                                                                                    |                                                                                                    |                                                                                                    |                                                                                                    |                                                                                                    |                                                                                                    |                                                              |
|                                             |                                                                                                    | Дата создания*:                                                                                                    |                                                                                                    |                                                                                                    |                                                                                                    |                                                                                                    | -                                                                                                    |                                                              |
|                                             |                                                                                                    | 0                                                                                                    |                                                                                                    |                                                                                                    |                                                                                                    |                                                                                                    |                                                                                                    |                                                              |
|                                             |                                                                                                    | Основные сведения персон                                                                                                    | ы                                                                                                    |                                                                                                    |                                                                                                    |                                                                                                    |                                                                                                    |                                                              |
|                                             |                                                                                                    |                                                                                                    |                                                                                                    |                                                                                                    |                                                                                                    |                                                                                                    |                                                                                                    |                                                              |
|                                             |                                                                                                    | Фамилия:                                                                                                    |                                                                                                    |                                                                                                    |                                                                                                    |                                                                                                    | _                                                                                                    |                                                              |
|                                             |                                                                                                    |                                                                                                    |                                                                                                    |                                                                                                    |                                                                                                    |                                                                                                    |                                                                                                    |                                                              |
|                                             |                                                                                                    | Имя:                                                                                                    |                                                                                                    |                                                                                                    |                                                                                                    |                                                                                                    |                                                                                                    |                                                              |
|                                             |                                                                                                    | Отчество:                                                                                                    |                                                                                                    |                                                                                                    |                                                                                                    |                                                                                                    |                                                                                                    |                                                              |
|                                             |                                                                                                    |                                                                                                    |                                                                                                    |                                                                                                    |                                                                                                    |                                                                                                    |                                                                                                    |                                                              |
|                                             |                                                                                                    | Сведения о документе, удоо                                                                                                    | товеряющем личность                                                                                                    |                                                                                                    |                                                                                                    |                                                                                                    |                                                                                                    |                                                              |
|                                             |                                                                                                    | Тип документа удостоверяющ                                                                                                    | цего личность*:                                                                                                    |                                                                                                    |                                                                                                    |                                                                                                    | _                                                                                                    |                                                              |
|                                             |                                                                                                    |                                                                                                    |                                                                                                    |                                                                                                    |                                                                                                    |                                                                                                    |                                                                                                    |                                                              |
|                                             |                                                                                                    | Номер*:                                                                                                    |                                                                                                    |                                                                                                    |                                                                                                    |                                                                                                    |                                                                                                    |                                                              |
|                                             |                                                                                                    | Серия:                                                                                                    |                                                                                                    |                                                                                                    |                                                                                                    |                                                                                                    |                                                                                                    |                                                              |
|                                             |                                                                                                    |                                                                                                    |                                                                                                    |                                                                                                    |                                                                                                    |                                                                                                    |                                                                                                    |                                                              |
|                                             |                                                                                                    | Дата выдачи*:                                                                                                    |                                                                                                    |                                                                                                    |                                                                                                    |                                                                                                    |                                                                                                    |                                                              |
|                                             |                                                                                                    |                                                                                                    |                                                                                                    |                                                                                                    |                                                                                                    |                                                                                                    | Чем я могу Вам помочь?                                                                                                    | <b>•</b>                                                     |
|                                             |                                                                                                    | Дата окончания:                                                                                                    |                                                                                                    |                                                                                                    |                                                                                                    |                                                                                                    |                                                                                                    |                                                              |
|                                             | ዶ 🗆 🚍 🤮 🗐                                                                                                    | 🕺 Y 🗾                                                                                                    |                                                                                                    |                                                                                                    |                                                                                                    |                                                                                                    |                                                                                                    | 12:35                                                        |
|                                             |                                                                                                    |                                                                                                    |                                                                                                    |                                                                                                    |                                                                                                    |                                                                                                    |                                                                                                    | 15.04.2024                                                   |
|                                             |                                                                                                    |                                                                                                    |                                                                                                    |                                                                                                    |                                                                                                    |                                                                                                    |                                                                                                    | 15.04.2024                                                   |
| Войти                                       | <ul> <li>Salem Office - AVC ≤ </li> <li>(6)</li> </ul>                                                                                                    | ) WhatsApp 🛛 🗋 arm.elicense.kz                                                                                                    | 🛛 🖁 Электронное лицен 🗍 👼 Факу                                                                                                    | льтет непреры 🛛 <u> 0</u> свиде — Яндекс: н                                                                                   | 📘 свиде: 2 тыс изобра 🛛 👔 са                                                                                                    | идетельство — Я 🛛 е́о. Электронное лиц. ×                                                                                                    | (+) (2) (2) (2) (2) (2) (2) (2) (2) (2) (2                                                                                                    | - 6 <sup>9</sup> ×                                           |
| Boxtrar<br>E                                |                                                                                                    | ) WhatsApp 🗅 arm.elicense.kz<br>ектронное лицензирование Респ<br>ali.ru: почта, поч. S Мои программы                                                                                                    | <ul> <li>Электронное лицен</li> <li>Электронное лицен</li> <li>Факу<br/>ублики Казахстан Выдача докумен</li> <li>ELICENSE BH ПОІ</li> <li>Новая таблица -</li> </ul>                                                                                                    | льтет непреры 9 свиде — Яндекс: н.<br>ТОВ о прохождении повышения кі<br>🕞 Google Docs 🔊 "Telemedicine" ai                     | <ul> <li>свиде: 2 тыс изобр: 9 сталификации и сертификации</li> <li>Академия Gocole 9 WhatsAr</li> </ul>                                                                                                    | ищетельство — Я. е. Электронное лиц ×<br>нных курсов кадров отрасли здравоо<br>р. Ф.,                                                                  | странения Пожно-К 🖬 Кожно-К 🗐 К                                                                                                    | 15.04.2024 ↔                                                 |
|                                             | Salem Office - AUC:     0     6       (6)     (6)     (6)     (6)       (6)     (6)     (6)     (6)       (7)     (6)     (6)     (6)       (8)     (7)     (6)     (6)       (9)     (7)     (6)     (6)       (9)     (7)     (6)     (7)       (9)     (7)     (6)     (7)       (9)     (7)     (7)     (7)       (9)     (7)     (7)     (7)       (9)     (7)     (7)     (7)       (9)     (7)     (7)     (7)       (9)     (7)     (7)     (7)       (9)     (7)     (7)     (7)                                                                                                    | ) WhatsApp 🗅 armvelicense.kz<br>ектронное лицензирование Респ<br>аll.ru: почта, поч S Мои программы                                                                                                    | 🛛 🚑 Электронное лицен 🛛 🖑 Факу<br>ублики Казахстан Выдача докумен<br>🗅 ELICENSE BH ПОГ 🚰 Новая таблица -                                                                                                    | льтет непреры 🛛 🕢 свиде — Яндекс: н.<br>тов о прохождении повышения ки<br>с 🚍 Google Docs 🔊 "Telemedicine" аг                 | <ul> <li>Свиде: 2 тыс изобра 9 сі<br/>алификации и сертификациої</li> <li>Академия Google 9 WhatsAj</li> </ul>                                                                                                    | ицетельство — Я е́о Электронное ли: ×<br>нных курсов кадров отрасли здравоох<br>д перевод сан: В Cell phone interv                                     | Ф р р р р р р р р р р р р р р р р р р р                                                                                                    | — Ф ×<br>:   10 ±<br>Кенесова К.Ж. »                         |
|                                             | Salem Office - AVIC:     0       (G)     (G)       (G)     (G)       (G) </th <th>) WhatsApp 🕒 агтъейселоски<br/>ектронное лицензирование Респ<br/>айги: почта, по: 🔄 Мок программы<br/>Дата выдачи*:</th> <th>🕞 Злектронное лице  🖲 Факу<br/>ублики Казахстан Выдача докумен<br/>🗅 ELICENSE BH ПОГ 🚰 Новая таблица -</th> <th>лычет непрары и Санде — Яндексс ні<br/>1708 о прохождении повышения кі<br/>с 📑 Google Docs 🕼 "Telemedicine" ar</th> <th>свиде: 2 тыс кокобр. Я са<br/>алификации и сертификацион<br/>Академия Google Ø WhatAµ</th> <th>ицетолиство — Я е Электронное ли: ×<br/>нных курсов кадров отрасли здравоох<br/>д — - перевод санг В Cell phone Interv</th> <th>Ф р то то то то то то то то то то то то то</th> <th>— <i>в</i> ×<br/>:   (д <u>⊥</u><br/>(енесоза К.Ж. »</th> | ) WhatsApp 🕒 агтъейселоски<br>ектронное лицензирование Респ<br>айги: почта, по: 🔄 Мок программы<br>Дата выдачи*:                                                                                                    | 🕞 Злектронное лице  🖲 Факу<br>ублики Казахстан Выдача докумен<br>🗅 ELICENSE BH ПОГ 🚰 Новая таблица -                                                                                                    | лычет непрары и Санде — Яндексс ні<br>1708 о прохождении повышения кі<br>с 📑 Google Docs 🕼 "Telemedicine" ar                  | свиде: 2 тыс кокобр. Я са<br>алификации и сертификацион<br>Академия Google Ø WhatAµ                                                                                                    | ицетолиство — Я е Электронное ли: ×<br>нных курсов кадров отрасли здравоох<br>д — - перевод санг В Cell phone Interv                                   | Ф р то то то то то то то то то то то то то                                                                                                    | — <i>в</i> ×<br>:   (д <u>⊥</u><br>(енесоза К.Ж. »           |
|                                             | Satem Office - AVIC:     ()       ()     ()       ()     ()       ()     ()       ()     ()       ()     ()       ()     ()       ()     ()       ()     ()       ()     ()       ()     ()       ()     ()       ()     ()       ()     ()       ()     ()       ()     ()       ()     ()       ()     ()       ()     ()       ()     ()       ()     ()       ()     ()       ()     ()       ()     ()       ()     ()       ()     ()       ()     ()       ()     ()       ()     ()       ()     ()       ()     ()       ()     ()       ()     ()       ()     ()       ()     ()       ()     ()       ()     ()       ()     ()       ()     ()       ()     ()       ()     ()       ()     ()       ()     () <tr< th=""><th>) WhatsApp 🗈 arm.elicensekz<br/>ектронное лицензирование Респ<br/>аlizu. поита, пои 🖸 Мои программы<br/>Дата выдачи*:<br/>Дата окончания:</th><th>💽 Злектронное лице 💮 Факу<br/>ублики Казахстан Выдача докумен<br/>🗅 ELICENSE BH ПОГ 🚰 Новая таблица-</th><th>лычет непрары 🦉 санде — Яндексс н<br/>тов о прохождении повышения кг<br/>с 📑 Google Docs 🔊 "Telemedicine" ar</th><th>Свиде: 2 тис кнобр: Я са<br/>алификации и сертификацио<br/>Академия Google WhatsAp</th><th>ицетельство — Я е́о Электронное ли: ×<br/>нных курсов кадров отрасли здравоох<br/>д — – перевод сант В Cell phone interv</th><th>Ф р с</th><th>— Р ×<br/>:   Ю <u>↓</u><br/>:   Ю <u>↓</u></th></tr<>                                                                                 | ) WhatsApp 🗈 arm.elicensekz<br>ектронное лицензирование Респ<br>аlizu. поита, пои 🖸 Мои программы<br>Дата выдачи*:<br>Дата окончания:                                                                                                    | 💽 Злектронное лице 💮 Факу<br>ублики Казахстан Выдача докумен<br>🗅 ELICENSE BH ПОГ 🚰 Новая таблица-                                                                                                    | лычет непрары 🦉 санде — Яндексс н<br>тов о прохождении повышения кг<br>с 📑 Google Docs 🔊 "Telemedicine" ar                    | Свиде: 2 тис кнобр: Я са<br>алификации и сертификацио<br>Академия Google WhatsAp                                                                                                    | ицетельство — Я е́о Электронное ли: ×<br>нных курсов кадров отрасли здравоох<br>д — – перевод сант В Cell phone interv                                 | Ф р с                                                                                                    | — Р ×<br>:   Ю <u>↓</u><br>:   Ю <u>↓</u>                    |
| 0<br>0                                      | Statem Office - AVIC:     ●       ←     ①     ←       G     Gmail     ■       YouTube     □       Repeacerix     ■                                                                                                    | ) WhatsApp [] алт.velicensekz<br>ектронное лицензирование Респ<br>аlluu: поита.по: [] Мои программы<br>Дата выдачии*:<br>Дата окончания:                                                                                                    | и Электронное лице 💮 Факу<br>ублики Казахстан Выдача докумен<br>В ELICENSE ВН ПО। 🚰 Новая таблица-                                                                                                    | льнет непреры 🧐 санде — Яндекс н<br>ТОВ о прохождении повышения к<br>С 📑 Google Docs 🔊 "Telemedicine" ar                      | Свиде: 2 тис изобр. 9 са<br>алификации и сертификацию<br>« Академия Google • What A<br>Академия Google • What A                                                                                                    | идетельство — Я е. Электронное лин ×<br>нных курсов кадров отрасли здравоох<br>д – перевод сан: В Cell phone interv                                    | ранения л<br>с Главная   Южно-1 € №                                                                                                    | 6? × ×<br>:6? ×<br>:6? ×<br>Кенесова К.Ж. ≫                  |
| 0<br>0<br>0                                 | Statem Office-AWC:     ●       ←     ①       ←     ①       ←     ①       ←     ①       ←     ①       ←     ①       ←     ①       ←     ①       ○     ○       ○     ○       ○     ○       ○     ○       ○     ○       ○     ○       ○     ○       ○     ○       ○     ○       ○     ○       ○     ○       ○     ○       ○     ○       ○     ○       ○     ○       ○     ○       ○     ○       ○     ○       ○     ○       ○     ○       ○     ○       ○     ○       ○     ○       ○     ○       ○     ○       ○     ○       ○     ○       ○     ○       ○     ○       ○     ○       ○     ○       ○     ○       ○     ○       ○     ○       ○     ○        ○     ○                                                                                                    | ₩ћатѕАрр Салтъчісензекz<br>ектронное лицензирование Респаітилоита.no: СМои программы<br>Дата выдачи*:<br>Дата окончания:<br>Орган выдачи*:                                                                                                    | <ul> <li>Электронное лице</li> <li>⊕ Факу<br/>ублики Казахстан Выдача докумен</li> <li>⊡ ELICENSE ВН ПО!</li> <li>@ Новая таблица-</li> </ul>                                                                                                    | льтет непреры 🧐 санде — Яндексс н<br>ТОВ о прохождении повышения к<br>( 📑 Google Docs 🔊 "Telemedicine" ar                     | Свиде: 2 тыс изхобр. 9 се<br>алификации и сертификацио<br>« Академия Google • WhatsA                                                                                                    | идетельство – Я е. Электронное лин ×<br>нных курсов кадров отрасли здравоо<br>, – перезод сан: ♪ Cell phone interv                                     | ност ранония и при при при при при при при при при п                                                                                                    | - 6 ×<br>:   73 上<br>(EeHeccea KO)( ≫                        |
| 0<br>0<br>0                                 | Statem Office-AWC:     ●       ←     ①       ←     ①       ←     ①       ←     ①       ←     ①       ←     ①       ←     ①       ←     ①       ○     ○       ○     ○       ○     ○       ○     ○       ○     ○       ○     ○       ○     ○       ○     ○       ○     ○       ○     ○       ○     ○       ○     ○       ○     ○       ○     ○       ○     ○       ○     ○       ○     ○       ○     ○       ○     ○       ○     ○       ○     ○       ○     ○       ○     ○       ○     ○       ○     ○       ○     ○       ○     ○       ○     ○       ○     ○       ○     ○       ○     ○       ○     ○       ○     ○       ○     ○       ○     ○        ○     ○                                                                                                    | ₩ћатѕАрр аличенски сектронное лицензирование Респајити лочга, по: С Мои программы<br>Дата выдачи*:<br>Дата окончания:<br>Орган выдачи*:<br>Министерство внутренних                                                                                                    | Электронное лице                                                                                                    | льтет непреры 🧐 санде — Яндексс н<br>тов о прохождении повышения к<br>( 📑 Google Docs 🔊 "Telemedicine" ar                     | Свиде: 2 тис изхобр. 9 се<br>алификации и сертификацио<br>« Академия Google • WhatsA                                                                                                    | идетельство – Я е. Электронное лин ×<br>нных курсов кадров отрасли здравоо<br>– перезод сан: ♪ Cell phone interv                                       | ранения л<br>с Главная   Южно-1 с м                                                                                                    | <u>15.04.2024</u> ↔                                          |
| 9<br>9<br>9                                 | Statem Office-AVC:     ()       ←     ()       ←     ()       Ć     ()       G     Gmail       O     YouTube       Nepesecru     M                                                                                                    | ОМлатокрр Саличиствоекси<br>ектронное лицензирование Респании рование Респании, по Сами пооталии саличи.<br>Дата выдачи*:<br>Дата окончания:<br>Орган выдачи*:<br>МИНИСТЕРСТВО ВНУТРЕННИХ<br>Адрес                                                                                                    | Электронное лице                                                                                                    | льтет непреры 🧐 санде — Яндексс н<br>ТОВ о прохождении повышения к<br>( 📑 Google Docs 🔊 "Telemedicine" ar                     | Свиде: 2 тис изобр. 9 се<br>алификации и сертификацио<br>« Академия Google • WhatsA<br>Макадемия Google • WhatsA                                                                                                    | идетельство—Я е. Электронное лин ×<br>нных курсов кадров отрасли здравоо<br>перевод сан:                                                               | Са ранения Л<br>с Главная Южно-1 р м                                                                                                    | <u>15.04.2024</u> ↔                                          |
| 9 0 9<br>8                                  | Satem Office-AVC ()<br>(G)<br>(G)<br>(G)<br>(G)<br>(G)<br>(G)<br>(G)<br>(                                                                                                    | Ойнатокрр Саличикание инските инските инските иницензирование Респании инските инските ин | Элестронное лице                                                                                                    | тытет непреры<br><b>9</b> санде — Яндексс ні<br>тов о прохождении повышения кі<br>с<br>с<br>Сооде Docs<br>) *Telemedicine* аг | Свиде: 2 тис нахобр. 9 се<br>алификации и сертификацио<br>Академия Google WhatsA<br>Инатерния Google WhatsA                                                                                                    | идетельство—Я е. Электронное лин ×<br>нных курсов кадров отрасли заравоо<br>– перевод сан:                                                             | ранения Л<br>с Главная Южно- С м                                                                                                    | _ @ X<br>: []                                                |
| 9 0 9                                       | Satem Office-AVC ()<br>()<br>()<br>()<br>()<br>()<br>()<br>()<br>()<br>()                                                                                                    | Ойлатокро Саличиствение общение пищензирование Респании почта, пока, пока | Элестронное лице                                                                                                    | тытет непреры<br><b>9</b> санде — Яндексс ні<br>тов о прохождении повышения кі<br>(                                           | Свиде: 2 тис нахобр: 9 се<br>алификации и сертификацио<br>Академия Google WhatsA<br>Инатерния Google WhatsA                                                                                                    | идетельство—Я е. Электронное ли: ×<br>нных курсов кадров отрасли заравоо<br>р о – перевод сан:                                                         | ранения Л<br>с Главная Южно- С м                                                                                                    | - @ X<br>: [2] 史<br>Genecosa (C) 》                           |
| 5<br>0<br>0<br>0                            | Satem Office-AVC ()<br>()<br>()<br>()<br>()<br>()<br>()<br>()<br>()<br>()                                                                                                    | ОйнатоАрр Саличиканиензирование Респанион пицензирование Респанитичи поита, поита, поита, поита, поита, поита выдачии*:<br>Дата выдачии*:<br>Дата выдачии*:<br>Дата окончания:<br>Орган выдачии*:<br>Министерство внутренних<br>Адрес<br>Почтовый индекс*:<br>160000<br>Страна Область/Район/Насел                                                                                                    | Электроннос лице                                                                                                    | тытет непреры                                                                                                    | свиде: 2 тис нахобр: 9 се<br>алификации и сертификацио<br>Академия Google WhatsA<br>Инадемия Google WhatsA                                                                                                    | идательство—Я е. Электронное ли: ×<br>нных курсов кадров отрасли заравоо<br>р ⊙ – перевод сан:                                                         | Са ранения Л<br>са Главная Южно-Са м                                                                                                    | - @ X<br>: [2] 史<br>Gelecoa (C) 》                            |
| 900 (1900)<br>1900 (1900)<br>1900 (1900)    | Satem Office-AVC ()<br>(0)<br>(1)<br>(1)<br>(2)<br>(3)<br>(3)<br>(4)<br>(4)<br>(4)<br>(4)<br>(4)<br>(4)<br>(4)<br>(4                                                                                                    | ОйнатоАрр Саличиканиензирование Респанионов лицензирование Респаниинания:<br>ани:::она, по: Мои программы:<br>Дата выдачи*:<br>Дата выдачи*:<br>Фран выдачи*:<br>Министерство внутренних<br>Апрес<br>Почтовый индекс*:<br>160000<br>Страна/Область/Район/Нассе<br>Название улицы*:                                                                                                    | Электроннос лице  Факу<br>ублики Казакстан Выдача докумен                                                                                                    | лытет непреры                                                                                                    | Свиде: 2 тис нахобр: 9 се<br>алификации и сертификацио<br>« Академия Google WhatsA<br>и Маздемия Google WhatsA                                                                                                    | идательство — Я е. Электронное ли: ×<br>нных курсов кадров отрасли заравоо<br>р • – перевод сан: Cell phone interv                                     | Са ранения Л<br>ранения Л<br>С Главная Южно-С р м                                                                                                    | - 0 × :: [2] 史<br>:: [2] 史<br>:execcea (乙) 》                 |
| 9 9 9 <del>8</del>                          | Satem Office - AKC: () (6<br>()<br>()<br>()<br>()<br>()<br>()<br>()<br>()<br>()<br>()                                                                                                    | №МатоАрр  алтикисетиеки<br>ектронное лицензирование Респ<br>аци: пота, по:  Мои программы<br>Дата выдачи*:<br>Дата выдачи*:<br>Министерство внутренних<br>Адрес<br>Почтовый индекс*:<br>100000<br>Страна/Область/Район/Насес<br>Название улицы*:                                                                                                    | <ul> <li>Электроннос лице: Э Факу<br/>ублики Казакстан Выдача докумен</li> <li>ELICENSE ВИПО!          Новая таблица-     </li> <li>КДЕЛ РК</li> <li>пенный пункт*:</li> </ul>                                                                                                    | талет непреры                                                                                                    | Свиде: 2 тис нахобр: 9 сталиции и сертификацион<br>алификации и сертификацион<br>« Академия Google WhatsA<br>и Маадемия Google WhatsA<br>и Кадемия Google WhatsA                                                                                                    | идательство — Я е. Электронное ли: ×<br>нных курсов кадров отрасли здравоо<br>ор • - перевод сан: • Cell phone interv                                  | С с с с с с с с с с с с с с с с с с с с                                                                                                    | - @ X<br>: ② 史<br>Genecosa K2: 》                             |
| 9 9 9 5 5 5 5 5 5 5 5 5 5 5 5 5 5 5 5 5     | Satem Office - AKC: () (6<br>()<br>()<br>()<br>()<br>()<br>()<br>()<br>()<br>()<br>()                                                                                                    | ОйнатоАрр                                                                                                    | Электроннос лице  Факу<br>ублики Казакстан Выдача докумен                                                                                                    | лалет непреры                                                                                                    | Свиде: 2 тис казобр: 9 се<br>алификации и сертификацио<br>« Академия Google WhatsA<br>и Мадемия Google WhatsA                                                                                                    | идательство — Я е. Электронное ли: ×<br>нных курсов кадров отрасли здравоо<br>ор • — перевод сан: • Cell phone interv                                  | С с с с с с с с с с с с с с с с с с с с                                                                                                    | - @ X<br>: ② 史<br>Genecosa K2: 》                             |
| 9 9 9 8 8 8 8 8 8 8 8 8 8 8 8 8 8 8 8 8     | Salem Office - AKC: () (6<br>()<br>()<br>()<br>()<br>()<br>()<br>()<br>()<br>()<br>()                                                                                                    | ОйнатоАрр                                                                                                    | Электроннос лице  Факу<br>ублики Казакстан Выдача докумен                                                                                                    | mater непреры<br>Пово прохождении повышения к                                                                                 | Свиде: 2 тис казобр: 9 се<br>алификации и сертификацио<br>« Академия Google WhatsA<br>и Мадемия Google WhatsA                                                                                                    | идательство — Я е. Электронное ли: ×<br>нных курсов кадров отрасли здравоо<br>ор • — перевод сан: • Cell phone interv                                  | С с с с с с с с с с с с с с с с с с с с                                                                                                    | - @ X<br>: [2] 史<br>Genecosa K2: 》                           |
| 9 9 9                                       | Salem Office - AVC: () (6<br>()<br>()<br>()<br>()<br>()<br>()<br>()<br>()<br>()<br>()                                                                                                    | ОМЛАТСАРР                                                                                                    | Электронностице:  Факу<br>ублики Казакстан Выдача докумен<br>⊡ ELICENSE BH ПО:  Новая таблица-<br>новая таблица-<br>новая таблица-<br>новая таблица-                                                                                                    | mater непреры<br>Пово прохождении повышения к                                                                                 | Свиде: 2 тис казобр:                                                                                                    | идательство — Я е. Электронное ли: ×<br>нных курсов кадров отрасли здравоо<br>ор • — перевод сан: • Cell phone interv                                  | С с с с с с с с с с с с с с с с с с с с                                                                                                    | - @ X<br>: (泊 业<br>Genecosa K): »                            |
| 9 6 9                                       | Salem Office - AVC: () (6<br>()<br>()<br>()<br>()<br>()<br>()<br>()<br>()<br>()<br>()                                                                                                    | ОМЛАТСАРР                                                                                                    | Электроиноск лице:  Факу<br>ублики Казакстан Выдача докумен<br>⊡ ELICENSE BH ПО!  Новая таблица-<br>новая таблица-<br>идел РК                                                                                                    | mater непреры                                                                                                    | Свиде: 2 тис казобр:                                                                                                    | идательство — Я е. Электронное ли: ×<br>нных курсов кадров отрасли здравоо<br>ор • — перевод сан: • Cell phone interv                                  | С с с с с с с с с с с с с с с с с с с с                                                                                                    | - @ X<br>: (泊 业<br>Genecosa K): »                            |
| 9 0 3 4                                     | Salem Office - AVC: () (6<br>()<br>()<br>()<br>()<br>()<br>()<br>()<br>()<br>()<br>()                                                                                                    | ОМЛАТСАРР                                                                                                    | Электронностице:  Факу<br>ублики Казакстан Выдача докумен<br>⊡ ELICENSE BH ПО!  Новая таблица-<br>исленный пункт*:                                                                                                    | mater непреры                                                                                                    | Свиде: 2 тис казобр:                                                                                                    | идательство — Я е. Электронное ли: ×<br>нных курсов кадров отрасли здравоо<br>ор • — перевод сан: • Cell phone interv                                  | С с с с с с с с с с с с с с с с с с с с                                                                                                    | - @ X<br>: ② 史<br>Genecosa K2: 》                             |
| 9 9 9 <del>8</del>                          | Salem Office - AVIC: () (6<br>()<br>()<br>()<br>()<br>()<br>()<br>()<br>()<br>()<br>()                                                                                                    | ОМЛАТСАРР С алтисистенски<br>ектронного лицензирование Респ<br>аіли: понта, пог ≤ Мон программе:<br>Дата выдачи*:<br>Дата выдачи*:<br>Дата выдачи*:<br>МИНИСТЕРСТВО ВНУТРЕННИХ<br>Адрес<br>Почтовый индекс*:<br>160000<br>Страна/Область/Район/Насел<br>Название улицы*:<br>Индекс дона:<br>Номер вавртиры/офиса:<br>Номер телефонов*:                                                                                                    | Электронностице:  Фаху<br>ублики Казакстан Выдача докумен<br>□ ELICENSE BH ПО!  Новая таблица-<br>: дЕЛ РК<br>пенный пункт*:                                                                                                    | mater непреры                                                                                                    | Свиде: 2 тис казобр:                                                                                                    | идательство — Я e Злектронное ли: ×<br>HHBX Курсов Кадров отрасли здравоо<br>p • — перевод сант  Cell phone interv                                     | С с с с с с с с с с с с с с с с с с с с                                                                                                    | - @ X<br>: (泊 业<br>Genecosa K): 》                            |
| 9 9 9 <del>8</del>                          | Salem Office - AVIC: 9 (6<br>C S de elicense la 3n<br>C G mail 9 YouTube 7 Перевести 1 М                                                                                                    | ОМЛАТСАРР С алтисистенски<br>ектрононсе лицензирование Респ<br>аили: понта, пог  Мин программе:<br>Дата выдачи*:<br>Дата окончания:<br>Дата окончания:<br>Орган выдачи*:<br>МИНИСТЕРСТВО ВНУТРЕННИХ<br>Адрес<br>Почтовый индекс*:<br>160000<br>Страна/Область/Район/Насел<br>Название улицы*:<br>Номер дома/здания*:<br>Индекс дома:<br>Номера телефонов*:<br>-<br>Номера телефонов*:<br>-                                                                                                    | Электроннос лице:  Фаху<br>ублики Казакстан Выдача докумен<br>ELICENSE BH ПСІ  Новая таблица-<br>дел РК                                                                                                    | mater непреры                                                                                                    | синде: 2 тис нахобр:                                                                                                    | HINGTERNETION - PO<br>Pen Sneetporheoe nu: ×<br>HHINX KYpCOB KADDOB OTDACINI SADBABOO<br>pp ● - nepesod cari: ● Cell phone interv<br>Cell phone interv | С с с с с с с с с с с с с с с с с с с с                                                                                                    | - @ X<br>: (泊 业<br>Genecosa K): 》                            |
| 9 0 9 5 5 4 5 4 5 4 5 4 5 4 5 4 5 4 5 4 5 4 | Salem Office - AVIC: 9 (6<br>C G Mail 9 YouTube 9 Перевести 1 М                                                                                                    | ОМЛАТСАРР                                                                                                    | Электронностице:  Фаху<br>ублики Казахстан Выдача докумен<br>ELICENSE BH ПСІ  Новая таблица-<br>истронности на политики<br>дел РК                                                                                                    | mater непреры                                                                                                    | свиде: 2 тис казобр:                                                                                                    | HINGTERNETION - PO<br>Peo Janestronhoe Aus ×<br>HHINX KYpCOB KADDOB OTPACIU 3 JAPABOO<br>pp O nepesod caus D Cell phone interv<br>Cell phone interv    | С с с с с с с с с с с с с с с с с с с с                                                                                                    | - @ X<br>: (泊 业<br>Genecosa (公) 》                            |
| 9 9 9 9 9 9 9 9 9 9 9 9 9 9 9 9 9 9 9       | Salem Office - AVIC: 9 (6<br>C S de elicense Jcz 3n<br>G Gmail 9 YouTube 9 Перевести M                                                                                                    | WhatsApp         ImmullerisyDosahue Pecn           ekcrpothoe лицензирование Pecn           aluu: noura, no:         Mou nporpamme:           Дата выдачи*:           Дата окончания:           Дата окончания:           Орган выдачи*:           МиНИОТЕРСТВО ВНУТРЕННИХ           Адрес           Почтовый индекс*:           160000           Страна/Область/Район/Насег           Название улицы*:           Индекс дома:           Номер квартиры/офиса:           Номера факсов:                                                                                                    | Электронностице:  Факу<br>ублики Казахстан Выдача докумен<br>Е ELICENSE BH ПСІ  Новая таблица-<br>і ДЕЛ РК                                                                                                    | mater непреры                                                                                                    | свиде: 2 тис казобр:                                                                                                    | идательство — Я е Злектронное ли: ×<br>HHIX КУрСев Кадров отрасли здравоо<br>р • — перевод сант • Cell phone interv                                    | () () () () () () () () () () () () () (                                                                                                    | - @ X<br>: (泊 业<br>Genecosa (八) 》                            |
| +                                           | Salem Office - AVIC: 9 (6<br>C Si C Reserver - AVIC: 9 (6<br>C Gmail 9 YouTube 9 Перевести M                                                                                                    | WhatsApp         Immullicenseliz           eckTpoHhoe Лицензирование Респанси поита, по:         Moи программе:           Дата выдачи*:         Дата окончания:           Дата окончания:         Орган выдачи*:           МинистеРСТВО ВНУТРЕННИХ         Адрес           Почтовый индекс*:         160000           Страна/Область/Район/Насел         Название улицы*:           Ницекс дома:         Ницекс дома:           Номер дансов:         Номера факсов:                                                                                                    | Ортуник казакстата Выдача докумен<br>В ЕLICENSE ВН ПСІ № Новая таблица-<br>Новая таблица-<br>новая таблица-<br>новая табли<br>новая таблица-<br>новая таблица-<br>новая таблица-<br>новая табл | mater непреры                                                                                                    | свиде: 2 тис казобр:                                                                                                    | жиретельство-Я е, электронное ли: ×<br>нных курсов кадров отрасли здравоох<br>о перевод сан:                                                           | С ц ц ко                                                                                                    | - @ X<br>:: 10 4<br>(seecoa IC) >                            |
|                                             | Satem Office - AVC ( ) (6<br>C ) (1)<br>C (mail ) YouTube ) Перевести   M                                                                                                    | WhatsApp         Immullerisingobaline Pectra           eckTpoHnole Лиценізирование Респа         алисное лиценізирование Респа           алисное Лиценізирование Респа         алисное лиценізирование Респа           Дата выдачи*:         Дата окончания:           Дата окончания:                                                                                                    | Электронностице:                                                                                                    | mater непреры                                                                                                    | Свидее 2 тыс кахобр.                                                                                                    | ицетельство—Я е, электронное ли: ×<br>нных курссе кадров отрасли здравоох<br>р о перевод сан: D Cell phone interv<br>Coppeers Даее Отнеча              | Са ц. ко<br>ранения м<br>С Главная I Юкос+ № М<br>С Главная I Юкос+ № М<br>Павная I Юкос+ № М<br>Павная I Окос+ № М<br>Павная I Окос+ | - @ X<br>: 0 ±<br>deweccea KX >>                             |
|                                             | Salem Office - AVC(* §) (6<br>(* §) (* elicense.kz 3n<br>(* Gmail * YouTube * Перевести * M                                                                                                    | ОМНАТОАРР ОМНАТОАРР Сектронное лицензирование Респансие почиензирование Респансие почиа, по:  Дата выдачи*: Дата окончания: Дата окончания: Дата окончания: Орган выдачи*: Министерство внутренних Адрес Почтовый индекс*: 160000 Страна/Область/Район/Насег Название улицы*: Номер дома/здания*: Номер дома/здания*: Номер телефонов*: Номера телефонов*: Номера факсов:                                                                                                    | Электронностице:                                                                                                    | латет непреры                                                                                                    | Сандре 2 тыс казобр. 3 с алификации и сертификации и сертификации и кертификации и кертификации и сертификации и кертификации и кертификации и сертификации и сертифика | WYRITERINCTUO — Я Ре, Электронное ли: ×<br>HHEN KYPCOE KADDOB ОТРАСЛИ ЗДРАВООЛ<br>Ф – перевод сан:   Cell phone interv                                 | Са щ слана и слана и слан                                                                                                    | 13.04.2004 ♥<br>⑦ 및<br>(creations RCM ≫<br>(creations RCM ≫) |

| Войти  | 🥑 🗸 📔 💈 Salem Office - AMC S 🗌  | 6) WhatsApp          | arm.elicense.kz     | 🗧 🛛 🗐 Салактронное лицен 🗍 🐯 С  | Ракультет непреры 📔 😡 свиде — Яндекс: на  | 📔 🎿 свиде: 2 тыс изобра 🛛 😗 свидетелы | тво — Ян 🛛 🕫 Электронное лиц ×        | + a = _                    | e ×           |
|--------|---------------------------------|----------------------|---------------------|---------------------------------|-------------------------------------------|---------------------------------------|---------------------------------------|----------------------------|---------------|
| đ      | ← ⑨ ♂ ● elicense.kz             | Электронное л        | ицензирование Рес   | публики Казахстан Выдача докуг  | иентов о прохождении повышения кв         | алификации и сертификационных ку      | осов кадров отрасли здравоохр         | анения                     | 78 ±          |
| ⊚      | G Gmail 💶 YouTube 🏼 🔤 Перевести | 🙆 Mail.ru: почта, по | и S Мои программы   | 🗅 ELICENSE BH ПО: 🚹 Новая табли | ца - 🤄 🚍 Google Docs 🌒 "Telemedicine" and | 🕈 Академия Google 🛛 🚯 WhatsApp 🚳      | – перевод с анг. 📄 Cell phone interve | 🕏 Главная   Южно-К 🛛 🚍 Кен | есова К.Ж 🛛 » |
| 0      |                                 | ПОИСК                | услуг Q             | помощь                          | О ПОРТАЛЕ                                 | ПОИСК РД                              | ЛИЧНЫЙ КАБИНЕТ ↓                      |                            | Â             |
| ۔<br>ا |                                 | ГЛАВНАЯ → Г          | 10ДАЧА ЗАЯВЛЕНИ     | я                               |                                           |                                       |                                       |                            |               |
|        |                                 | Выдача               | документов о г      | рохождении повышения            | квалификации и сертификаци                | юнных курсов кадров отрас             | и здравоохранения                     |                            |               |
| '@     |                                 | Заполне              | ения заявления      |                                 |                                           |                                       |                                       |                            |               |
|        |                                 | Выходной             | й документ*:        |                                 |                                           |                                       |                                       |                            |               |
|        |                                 | Свидетель            | ство о повышении ке | алификации                      |                                           |                                       | ¥                                     |                            |               |
|        |                                 | Специаль             | ность по диплому    | медицинского работника*:        |                                           |                                       | v                                     |                            |               |
|        |                                 |                      | -                   | <i>.</i>                        |                                           |                                       |                                       |                            |               |
|        |                                 | место рас            | оты медицинского    | раоотникат:                     |                                           |                                       |                                       |                            |               |
|        |                                 | Лолжност             | љ*:                 |                                 |                                           |                                       |                                       |                            |               |
|        |                                 |                      |                     |                                 |                                           |                                       |                                       |                            |               |
|        |                                 | Контакты             | , сотовый телефон   | *:                              |                                           |                                       |                                       |                            |               |
|        |                                 |                      |                     |                                 |                                           |                                       |                                       |                            |               |
|        |                                 | Электрон             | ный адрес*:         |                                 |                                           |                                       |                                       |                            |               |
|        |                                 |                      |                     |                                 |                                           |                                       |                                       |                            |               |
|        |                                 | Вид обуче            | ения*:              |                                 |                                           |                                       |                                       |                            |               |
|        |                                 | Повышени             | ие квалификации     |                                 |                                           |                                       |                                       |                            |               |
|        |                                 | Тема цию             | па повышения квал   | ификации на русском языке*:     |                                           |                                       |                                       |                            |               |
|        |                                 | Тема цик             | па повышения ква    | ификации на государственном     | 935KP*:                                   |                                       |                                       |                            |               |
|        |                                 |                      |                     |                                 |                                           |                                       |                                       |                            |               |
|        |                                 | Период п             | роведения цикла п   | овышения квалификации с:*:      |                                           |                                       |                                       |                            |               |
|        |                                 |                      |                     |                                 |                                           |                                       | 3                                     |                            |               |
| +      |                                 | Период п             | роведения цикла п   | овышения квалификации по:*:     |                                           |                                       |                                       |                            |               |
| -      |                                 |                      |                     |                                 |                                           |                                       |                                       | M R MORY Bam ROMOUL2       |               |
|        |                                 | Количест             | во часов*:          |                                 |                                           |                                       |                                       | and the point nome as ?    |               |
|        | o                               |                      |                     |                                 |                                           |                                       |                                       |                            | 12:41         |
| L.     | ש 🔁 📃 נו ע                      | <b>V</b> 🕐           | <u>N</u> E          |                                 |                                           |                                       |                                       | ^ 4× 1⊒ KA3 .              | 5.04.2024     |

| Войти | 🧿 🗸   🚯 Salem Office - АИС S   🧕 | ) (б) WhatsApp 🛛 armuelicense.kz 🔄 🕼 Электронное лицен 🛛 🖑 Факультет непреры 💁 свиде — Яндексина 🛤 свиде: 2 тыс изобр. 💁 свидетельство — Я 🔒 Электронное лиц 🖉                 | + p = _ e ×                               |
|-------|----------------------------------|----------------------------------------------------------------------------------------------------|-------------------------------------------|
| đ     | ← ⑨ ♂ ⊜ elicense.kz              | Электронное лицензирование Республики Казахстан Выдача документов о прохождении повышения квалификации и сертификационных курсов кадров отрасли здравоо                        | хранения 🔳 : 🖓 🛓                          |
| ®     | G Gmail 💶 YouTube 峰 Перевести    | 📓 Mailru: noura, no. 🧕 Mour nporpassus 🕒 ELICENSE BH NOT 🔚 Hosaa raблица - 🗲 Google Docs 🐌 "Telemedicine" an 🔹 🛧 Aragewun Google 🗿 WhatsApp 🔕 nepesog c.avr 🐌 Dell phone inter | vei  🗒 Главная   Южно-К 🗧 Кенесова К.Ж. » |
|       |                                  | поиск услуг Q помощь о портале поиск рд личный кабинет 1                                                                                                    | Î                                         |
| Ē     |                                  | ГЛАВНАЯ → ПОДАЧА ЗАЯВЛЕНИЯ                                                                                                    |                                           |
|       |                                  | Выдача документов о прохождении повышения квалификации и сертификационных курсов кадров отрасли здравоохранения                                                                |                                           |
| ۱ø    |                                  | Заполнения заявления                                                                                                    |                                           |
|       |                                  | Выходной документ*:                                                                                                    | _                                         |
|       |                                  | Свидетельство о повышении квалификации                                                                                                    | *<br>•                                    |
|       |                                  | Специальность по диплому медицинского работника*:                                                                                                    |                                           |
|       |                                  |                                                                                                    |                                           |
|       |                                  | Место работы медицинского работника*:                                                                                                    | -                                         |
|       |                                  |                                                                                                    | _                                         |
|       |                                  | Должность":                                                                                                    |                                           |
|       |                                  | Kauraura Learan iš rancheuta                                                                                                    | -                                         |
|       |                                  | киптакты, ситовыя телеция .                                                                                                    |                                           |
|       |                                  | Электронный адрес*:                                                                                                    | -                                         |
|       |                                  |                                                                                                    |                                           |
|       |                                  | Вид обучения":                                                                                                    | -                                         |
|       |                                  | Повышение квалификации                                                                                                    |                                           |
|       |                                  | Тема цикла повышения квалификации на русском языке*:                                                                                                    |                                           |
|       |                                  |                                                                                                    |                                           |
|       |                                  | Тема цикла повышения квалификации на государственном языке*:                                                                                                    |                                           |
|       |                                  |                                                                                                    |                                           |
|       |                                  | Период проведения цикла повышения квалификации с:*:                                                                                                    |                                           |
|       |                                  |                                                                                                    | -                                         |
| +     |                                  | Период проведения цикла повышения квалификации по:*:                                                                                                    |                                           |
|       |                                  | V                                                                                                    | Чем я могу Вам помочь?                    |
|       |                                  | количество часов -:                                                                                                    |                                           |
|       | ዶ 🗆 📄 🗎 🌔                        | 9 😯 😵 📾                                                                                                    | へ \$× 臣 KA3 12:41 □                       |

Enter your specialty according to the specialist's certificate.

| Войти  | 9 -    | 🚺 🚺 Sal   | em Office - AMC S | 6    | (6) WhatsApp        | arr                  | m.elicense.kz | e, :       | Электронн | ное лицен                                                                                                    | 🖱 Фан      | культет непре | еры 🛛 😡 о  | звиде — Яндекс: н | iai   💶 - | свиде: 2 тыс и | зобра:   н | 3 свидетель | ство — Ян     | <b>е</b> о Электрон | ное лиц 🗙    | •         | ជា         | = -       | - 0        | ×                       |
|--------|--------|-----------|-------------------|------|---------------------|----------------------|---------------|------------|-----------|----------------------------------------------------------------------------------------------------|------------|---------------|------------|-------------------|-----------|----------------|------------|-------------|---------------|---------------------|--------------|-----------|------------|-----------|------------|-------------------------|
|        | ← (    | 9 C       | elicense.         | kz 3 | лектронное ли       | цензиро              | вание Ресг    | публики К  | Казахстан | н Выдача                                                                                                    | а докуме   | нтов о про    | хождении   | и повышения к     | квалифи   | кации и сер    | тифика     | ционных ку  | /рсов кадр    | ов отрасли          | здравоох     | кранения  |            | я :       | 73         | $\overline{\mathbf{T}}$ |
|        | G Gmai | il 🕒 YouT | ube 峰 Перевес     | ти 🧕 | Mail.ru: почта, пои | <mark>S</mark> Мои п | рограммы      | C ELICEN   | ISE BH NO | 🗄 🕇 Нова                                                                                                    | ая таблица | - 🤄 🚍 Goog    | gle Docs 📗 | "Telemedicine" a  | anci 🔶 Ak | адемия Goog    | e 👩 Wi     | atsApp   🚳  | . – перевод о | анг 📄 Cell р        | ohone interv | лет 🗒 Гла | вная   Южн | о-К 📑 Кен | несова К.Ж | »                       |
|        |        |           |                   |      |                     |                      | Q             |            |           |                                                                                                    |            |               |            |                   |           |                |            |             |               |                     |              |           |            |           |            | ^                       |
| -<br>0 |        |           |                   | I    | ЛАВНАЯ → ПС         | рдача зи             | АЯВЛЕНИЯ      | я          |           |                                                                                                    |            |               |            |                   |           |                |            |             |               |                     |              |           |            |           |            |                         |
|        |        |           |                   |      | Выдача д            | цокуме               | нтов о п      | рохожд     | ении п    | овыше                                                                                                    | ения кв    | залифик       | ациии      | сертифика         | ционны    | ых курсо       | в кадр     | ов отрас    | ли здра       | воохране            | ния          |           |            |           |            |                         |
|        |        |           |                   |      | Заполнен            | ия заяв.             | ления         |            |           |                                                                                                    |            |               |            |                   |           |                |            |             |               |                     |              |           |            |           |            |                         |
|        |        |           |                   |      | Выходной /          | докумен              | т*:           |            |           |                                                                                                    |            |               |            |                   |           |                |            |             |               |                     |              |           |            |           |            |                         |
|        |        |           |                   |      | Свидетельс          | тво о пов            | ышении ква    | алификаци  | ии        |                                                                                                    |            |               |            |                   |           |                |            |             |               |                     | 1            | × 0       |            |           |            |                         |
|        |        |           |                   |      | Специальн           | ость по д            | циплому м     | едицинс    | кого раб  | ботника*                                                                                                    | *:         |               |            |                   |           |                |            |             |               |                     |              |           |            |           |            |                         |
|        |        |           |                   |      |                     |                      |               |            | Вы        | берите                                                                                                    | элемен     | нт            |            |                   |           |                | ×          |             |               |                     | ×            |           |            |           |            |                         |
|        |        |           |                   |      | Место рабо          | ты меди              | цинского      | работнин   | ка*:      |                                                                                                    |            |               | Найти      | 1                 |           | 🔾 Выб          | рать       |             |               |                     |              |           |            |           |            |                         |
|        |        |           |                   |      | _                   |                      |               |            |           | 🗀 с высш                                                                                                    | им образ   | ованием       |            |                   |           |                |            |             |               |                     |              |           |            |           |            |                         |
|        |        |           |                   |      | Должность           | e:                   |               |            |           | ПОПЕССИВНИЕ<br>ПОПОТИВИЕ<br>ПОПОТИВИТЕЛИ<br>ПОПОТИВИТЕЛИ<br>ПОПОТИВИТЕЛИ<br>ПОПОТИВИТЕЛИ<br>ПОПОТИВИТЕЛИ<br>ПОПОТИВИТЕЛИ<br>ПОПОТИВИТЕЛИ<br>ПОПОТИВИ<br>ПОПОТИВИТЕЛИ<br>ПОПОТИВИ<br>ПОПОТИВИ<br>ПОПОТИВИ<br>ПОПОТИВИ<br>ПОПОТИВИ<br>ПОПОТИВИ<br>ПОПОТИВИ<br>ПОПОТИВИ<br>ПОПОТИВИ<br>ПОПОТИВИ<br>ПОПОТИВИ<br>ПОПОТИВИ<br>ПОПОТИВИ<br>ПОПОТИВИ<br>ПОПОТИВИ<br>ПОПОТИВИ<br>ПОПОТОВИ<br>ПОПОТОВИ<br>ПОПО<br>ПОПОТОВИ<br>ПОПОТОВИ<br>ПОПОТОВИ<br>ПОПОТОВИ<br>ПОПО<br>ПОПОТОВИ<br>ПОПОТОВИ<br>ПОПОТОВИ<br>ПОПОТОВИ<br>ПОПОТОВИ<br>ПОПОТОВИ<br>ПОПО<br>ПОПОТОВИ<br>ПОПОТОВИ<br>ПОПОТОВИ<br>ПОПОТОВИ<br>ПОПОТОВИ<br>ПОПОТОВИ<br>ПОПОТОВО<br>ПОПОТОВИ<br>ПОПОТОВИ<br>ПОПОТОВИ<br>ПОПОТОВИ<br>ПОПОТОВИ<br>ПОПОТОВИ<br>ПОПОТОВИ<br>ПОПОТОВИ<br>ПОПО<br>ПОПОТОВИ<br>ПОПОТОВИ<br>ПОПО<br>ПОПО<br>ПОПО<br>ПОПО<br>ПОПО<br>ПОПО<br>ПОПО<br>П | е допком   | петенция      |            |                   |           |                |            |             |               |                     |              |           |            |           |            |                         |
|        |        |           |                   |      | Koutakthi           | сотовый              | renedou       | k.         |           |                                                                                                    |            |               |            |                   |           |                |            |             |               |                     |              |           |            |           |            |                         |
|        |        |           |                   |      | Kontaktbi           | сотовыи              | телефон       |            |           |                                                                                                    |            |               |            |                   |           |                |            |             |               |                     |              |           |            |           |            |                         |
|        |        |           |                   |      | Электронн           | ый адрес             | c*:           |            |           |                                                                                                    |            |               |            |                   |           |                |            |             |               |                     |              |           |            |           |            |                         |
|        |        |           |                   |      |                     |                      |               |            |           |                                                                                                    |            |               |            |                   |           |                |            |             |               |                     |              |           |            |           |            |                         |
|        |        |           |                   |      | Вид обучен          | ия*:                 |               |            |           |                                                                                                    |            |               |            |                   |           |                |            |             |               |                     |              |           |            |           |            |                         |
|        |        |           |                   |      | Повышение           | квалифи              | кации         |            |           |                                                                                                    |            |               |            |                   |           |                |            |             |               |                     |              |           |            |           |            |                         |
|        |        |           |                   |      | Тема цикла          | повыш                | ения квал     | ификаци    | и на      |                                                                                                    |            |               |            |                   |           |                |            |             |               |                     |              |           |            |           |            |                         |
|        |        |           |                   |      |                     |                      |               |            |           |                                                                                                    |            |               |            |                   |           |                |            |             |               |                     |              |           |            |           |            |                         |
|        |        |           |                   |      | Тема цикла          | повыш                | ения квал     | ификаци    | и на гос  | сударств                                                                                                    | енном я    | зыке*:        |            |                   |           |                |            |             |               |                     |              |           |            |           |            |                         |
|        |        |           |                   |      |                     |                      |               |            |           |                                                                                                    |            |               |            |                   |           |                |            |             |               |                     |              |           |            |           |            |                         |
|        |        |           |                   |      | Период про          | оведения             | я цикла по    | вышения    | я квалис  | фикации                                                                                                    | 1 C:*:     |               |            |                   |           |                |            |             |               |                     |              | 0         |            |           |            |                         |
|        |        |           |                   |      | 8                   |                      |               |            |           |                                                                                                    |            |               |            |                   |           |                |            |             |               |                     |              |           |            |           |            |                         |
|        |        |           |                   |      | период про          | ведения              | н цикла по    | вешения    | я квалис  | фикации                                                                                                    | 11101*1    |               |            |                   |           |                |            |             |               |                     | -            | 3         |            |           | -          |                         |
|        |        |           |                   |      | Колицести           | , uacop*             |               |            |           |                                                                                                    |            |               |            |                   |           |                |            |             |               |                     |              |           |            | очь?      | ( o        |                         |
|        |        |           |                   |      | Rommeerbe           | - HUCOB              |               |            |           |                                                                                                    |            |               |            |                   |           |                |            |             |               |                     |              |           |            | _         |            |                         |
|        | ، عر   | 0         | 2 같               | 8    | 🔅 😽                 | W                    | ê/lê          | <b>e</b> » |           |                                                                                                    |            |               |            |                   |           |                |            |             |               |                     |              |           | ∧ d×       | 💭 KA3     | 12:43      | 5                       |

Please fill in the list.

The subject of the cycle in the state and Russian languages, the date, the number of hours each cadet must take a photo at the time of signing the contract.

| Войти | 💷 🚽 🔋 Salem Office 🛛 🙆 (6) WhatsAp      | г 🗋 агтиейселье) 🕼 Электронног 🗄 Факультетн 🕼 свиде — Януг 🔛 свидее 2 тыс.   🥵 свидетельст 🙆 Электронн 🗴 🕼 В поискввер 🕨 Как в 21 чи 🗴 💌 Как в 2                                                                                                    | 024 ro    | ÷          | ಥಾ ≡        | -         | ø ×        |
|-------|-----------------------------------------|----------------------------------------------------------------------------------------------------|-----------|------------|-------------|-----------|------------|
|       | ← ⑨ ♂ 🔒 elicense.kz Элек                | стронное лицензирование Республики Казахстан Выдача документов о прохождении повышения квалификации и сертификационных курсов кадров отрасли здр                                                                                                    | авоохр    | анения     | я           | 1.1       | 69 ⊥       |
|       | G Gmail 💶 YouTube 🏼 🍇 Перевести 🐻 Mail. | ли:почта, пон 🧕 Мои программы – (): ELICENSE BH ПОН 🔚 Новая таблица - С 🚍 Google Docs 🌒 "Telemedicine" ан 🔶 Академика Google () () WhatsApp () перевод сант 🐘 Cell phon<br>Ны Лама документов о прохождении повышения крадиотикации и сертиотикационных курсов капров отрасци здравоохранени                                                                                                    | e interve | 党 Главна   | ая   Южно-К | 📑 Кенесов | а К.Ж. — » |
|       |                                         | заполнения заявления                                                                                                    |           |            |             |           | Â          |
|       |                                         | -<br>Выходной документ*:                                                                                                    |           |            |             |           |            |
|       |                                         | Свидетельство о повышении квалификации                                                                                                    | ~         |            |             |           |            |
| ്ത്   |                                         | Специальность по диплому медицинского работника*:                                                                                                    |           |            |             |           |            |
|       |                                         | Ревматология (взрослая)                                                                                                    | ~         |            |             |           |            |
|       |                                         | Место работы медицинского работника*:                                                                                                    |           |            |             |           | - 1        |
|       |                                         |                                                                                                    |           |            |             |           |            |
|       |                                         | Должность*:                                                                                                    |           |            |             |           |            |
|       |                                         |                                                                                                    |           |            |             |           | - 1        |
|       |                                         | Контакты, сотовый телефон*:                                                                                                    | _         |            |             |           | - 1        |
|       |                                         |                                                                                                    |           |            |             |           | - 1        |
|       |                                         | Электронный адрес*:                                                                                                    |           |            |             |           | - 1        |
|       |                                         | Due oficiounati                                                                                                    |           |            |             |           |            |
|       |                                         | повышение квалификации                                                                                                    |           |            |             |           | - 1        |
|       |                                         | тема цикла повышения квалификации на русском языке*:                                                                                                    |           |            |             |           | - 1        |
|       |                                         | and a final construction of the final final field of the field of the |           |            |             |           | - 1        |
|       |                                         | Тема цикла повышения квалификации на государственном языке*:                                                                                                    |           |            |             |           | - 1        |
|       |                                         |                                                                                                    |           |            |             |           | - 1        |
|       |                                         | Период проведения цикла повышения квалификации с:*:                                                                                                    |           |            |             |           | - 1        |
|       |                                         |                                                                                                    | <u> </u>  |            |             |           |            |
|       |                                         | Период проведения цикла повышения квалификации по:*:                                                                                                    |           |            |             |           |            |
|       |                                         |                                                                                                    | •         |            |             |           |            |
|       |                                         | Количество часов*:                                                                                                    |           |            |             |           |            |
|       |                                         |                                                                                                    |           |            |             |           |            |
|       |                                         | Форма обучения:                                                                                                    | че        | м я могу В | зам помочь? |           | 6          |
|       |                                         |                                                                                                    |           |            |             |           |            |
|       | 0 m 🖿 🐴 🛱 🚺                             | Concestro, Hasan Daree D                                                                                                    | нена      |            | ∧ dx ฅ k    | KA3 12:4  | 9          |
|       |                                         |                                                                                                    |           |            |             | 15.04.2   | 2024 😽     |

- If your organization / employer pays for your training, then select "agreement with medical organization".
- If you pay for training yourself, then select "Choose an individual agreement".

| Форма обучения:                                     |                                        |                      |
|-----------------------------------------------------|----------------------------------------|----------------------|
| на бюджетной основе оплата по договору с медицински | ой организацией                        |                      |
| оплата по индивидуальному дого<br>Судеопыи касинет  | овору<br>должник-взаккатель            | государс<br>Республі |
| Электронное правительство                           | Календарь мероприятий                  | Контакть<br>граждан  |
| Кабинет налогоплательщика                           | Меры антикоррупционной<br>деятельности | тралдан              |
|                                                     |                                        |                      |
|                                                     |                                        |                      |

Click "Save" and " next

| <b>15</b> |            | <b>e</b> olicense                                                                                              | Электронное лицензировал<br>Республики Казахстан                               | ние Единый<br>контакт-<br>центр                           | арубежи<br>в 1414 Для Казахст<br>(Звонок бесл<br>арубежи<br>906-984 (бесплатно чи | ана<br>илатный) БЕРАТНАЯ<br>образинтернет) СБРАТНАЯ       |                          |
|-----------|------------|----------------------------------------------------------------------------------------------------|--------------------------------------------------------------------------------|-----------------------------------------------------------|-----------------------------------------------------------------------------------|-----------------------------------------------------------|--------------------------|
|           |            | поиск услуг Q                                                                                                  | помощь                                                                         | О ПОРТАЛЕ                                                 | ПОИСК РД                                                                          | ЛИЧНЫЙ КАБИНЕТ ↓                                          |                          |
|           |            | ГЛАВНАЯ → ПОДАЧА ЗАЯВЛЕНИЯ                                                                                     |                                                                                |                                                           |                                                                                   |                                                           |                          |
|           |            | Выдача документов о пр<br>Прикрепляемые документы<br>Внимание! В случае наличия<br>документ и прикрепить его и | ОХОЖДЕНИИ ПОВЫШЕНИЯ КВА.<br>1 нескольких файлов по одному<br>к данному пункту. | лификации и сертификацио<br>пункту из списка прикрепляемы | онных курсов кадров отрас<br>х документов, необходимо заар                        | ли здравоохранения<br>кивировать файл в один              |                          |
|           |            | Заявление в форме электронного<br>электронно) *                                                                | документа, удостоверенного ЭЦП усл                                             | тугополучателя (формируется                               |                                                                                   |                                                           |                          |
|           |            |                                                                                                    |                                                                                |                                                           | Сохранить                                                                         | Назад Далее Отнена                                        |                          |
|           |            |                                                                                                    |                                                                                |                                                           |                                                                                   |                                                           |                          |
|           |            |                                                                                                    |                                                                                |                                                           |                                                                                   |                                                           |                          |
|           |            | Судебный кабинет                                                                                               | Должник-взыскатель                                                             | Государс                                                  | гвенные органы                                                                    |                                                           |                          |
|           |            |                                                                                                    | Капомларь мороприятий                                                          | Республи                                                  | ки Казахстан                                                                      |                                                           |                          |
|           |            | Кабинет налогоплательщика                                                                                      | Меры антикоррупционної<br>деятельности                                         | Контакты<br>й граждан                                     | Правительства для                                                                 |                                                           |                          |
|           |            |                                                                                                    |                                                                                |                                                           |                                                                                   | Активация Wildows сети<br>Чтобы активина в Живик, чем я п | когу Вам помочь?:раметры |
|           |            |                                                                                                    |                                                                                |                                                           |                                                                                   | E-mail: support@goscorp.kz                                |                          |
|           | ро 📃 🔁 🗃 🌔 | り 🐼 🕥 🗾                                                                                                    |                                                                                |                                                           |                                                                                   |                                                           | ^ ¢× "⊒ ENG 13:20 □      |

| 9<br>0 | e₀licen                                                                  | Электронное лицензирование<br>Республики Казахстан | Единый<br>контакт-<br>центр 1414 Для Казахстана<br>(Звонок бесплати-<br>+7(7172)-<br>906-984 (бесплати-<br>сбесплати-<br>убезина зарубежных эвс | ый) СБРАТНАЯ<br>птернет) СВЯЗЪ                                              |
|--------|--------------------------------------------------------------------------|----------------------------------------------------|----------------------------------------------------------------------------------------------------|-----------------------------------------------------------------------------|
|        | ПОИСК УСЛУГ                                                              | Загруженные документы пользователя                 |                                                                                                    | 🛛 НЫЙ КАБИНЕТ 🛓                                                             |
|        | ГЛАВНАЯ → ПОДАЧА З                                                       | Ваши документы                                     |                                                                                                    |                                                                             |
|        | Выдача докуме                                                            | Список документов Новый документ                   |                                                                                                    | оохранения                                                                  |
|        | Прикреплаемые<br>Внимание В слу-<br>документ и прик<br>Заявление в форме | Добавить новый документ                            |                                                                                                    | » файл в один                                                               |
|        | электронно) *                                                            | Размер документа                                   | Максимальный допустимый объём файлов: 30 МВ                                                                                                    |                                                                             |
|        |                                                                          | Название документа                                 |                                                                                                    | Далее Отмена                                                                |
|        |                                                                          | Путь к файлу                                       | Обзор<br>Файл не выстин.                                                                                                    |                                                                             |
|        |                                                                          | Загрузка                                           | Отмена                                                                                                    |                                                                             |
|        | Судебный кабинет                                                         |                                                    |                                                                                                    |                                                                             |
|        | Электронное правительс                                                   | тво Календарь мероприятий                          | Контакты Правительства лля                                                                                                    |                                                                             |
| +      |                                                                          | ика Меры антикоррупционной<br>деятельности         | граждан                                                                                                    | Collinger un lo com                                                         |
|        |                                                                          |                                                    |                                                                                                    | ивация Willings (1990 сони<br>5) акти 🗗 🔘 🕊 чем я могу Вам помочь? Приетр 🍙 |
|        |                                                                          |                                                    |                                                                                                    | E-mail support@goscorp.kz                                                   |
| 1      | ዶ 🗆 🗧 🖨 🗐 🔗 🍸 📑                                                          |                                                    |                                                                                                    | ∧ d× 100 13:21 □                                                            |

- \* Download your specialist certificate if you are a doctor with higher education
- \* Download the diploma if you are with secondary education

| 6 | <b>e</b> olicer                                         | Электронное лицензирование<br>Республики Казахстан | Единый<br>контакт-<br>центр 1414 Для Казахстан<br>(Звонок беслл<br>+7(7172)-<br>906-984 (бесллано чер | на<br>атный)<br>ж звонков<br>ез интернет) ОБРАТНАЯ<br>СВЯЗЬ                 |
|---|---------------------------------------------------------|----------------------------------------------------|----------------------------------------------------------------------------------------------------|-----------------------------------------------------------------------------|
|   | ПОИСК УСЛУГ                                             | Загруженные документы пользователя                 |                                                                                                    | 🛛 ный кабинет 🛓                                                             |
|   | ГЛАВНАЯ → ПОДАЧА З                                      | Ваши документы                                     |                                                                                                    |                                                                             |
|   | Выдача докуме                                           | Список документов Новый документ                   |                                                                                                    | оохранения                                                                  |
|   | Внимание! В слу<br>документ и прик<br>Заявление в форме | Добавить новый документ                            |                                                                                                    | » файл в один                                                               |
|   | электронно) *                                           | Размер документа                                   | Максимальный допустимый объём файлов: 30 МВ                                                           |                                                                             |
|   |                                                         | Название документа                                 |                                                                                                    | Дапее Отнена                                                                |
|   |                                                         | Путь к файлу                                       | Обзор<br>Файл не выбран.                                                                              |                                                                             |
|   |                                                         | Загрузка                                           | Отмена                                                                                                |                                                                             |
|   |                                                         |                                                    |                                                                                                    |                                                                             |
|   |                                                         |                                                    | Контакты Поавительства для                                                                            |                                                                             |
| + |                                                         | цика Меры антикоррупционной<br>деятельности        |                                                                                                    | Социать цые сети                                                            |
|   |                                                         |                                                    |                                                                                                    | Активация Withdows<br>Чтобы активит () 🔞 🕬 чем я могу Вам помочь? Суметре 🎧 |
|   |                                                         |                                                    |                                                                                                    | E-mail support@goscorp.kz                                                   |
|   | ዶ 🗔 📮 😩 💼 匑 🔗 💌 💷                                       |                                                    |                                                                                                    | ヘ 4× 駅 ENG <sup>13:21</sup> □                                               |

| Войти     | 15 🗸   💈 Salem Of   😰 (7) What:   🗅 arm.elice   👫 Электро            | ы   🗒 Факультс   🔕 свиде—   🛌 свиде: 2:   🔕    | ) свидетел 🛛 🕫 Элект 🗙 🚯 тогда вы 🛛 🎫 NC       | ALaye 📔 🚺 Как в 202 📔                                       | 🎊 Если выт   🖲 Э.                                                      | лектро   🄁 Отчет 🛛 🗍                                                                                                    | € ¤ = _ • ×                             |
|-----------|----------------------------------------------------------------------|------------------------------------------------|------------------------------------------------|-------------------------------------------------------------|------------------------------------------------------------------------|----------------------------------------------------------------------------------------------------|-----------------------------------------|
| đ         | <ul> <li>(9) C elicense.kz</li> <li>Электронное лицензиро</li> </ul> | вание Республики Казахстан Выдача докуме       | нтов о прохождении повышения квалифика         | ции и сертификацио                                          | нных курсов кадро                                                      | ов отрасли здравоохра                                                                                                    | нения 🗏 : 🛱 🕁                           |
| ©         | G Gmail 💶 YouTube 峰 Перевести 🧧 Mail.ru: почта, пон 🛐 Мои г          | программы - 🕒 ELICENSE BH ПОГ 🔚 Новая таблица  | - 🤄 🚍 Google Docs 🌒 "Telemedicine" anc 🔶 Акади | емия Google 👩 WhatsA                                        | рр 🔕 – перевод с                                                       | ант 🔹 🔊 Cell phone interve                                                                                                    | 🗒 Главная   Южно-К 🛛 🚍 Кенесова К.Ж 🛛 » |
| 0         | KZ RU EN                                                             |                                                | Перейти в режим для слабовидящих               | ОИП                                                         | ЧУЛПАНОВА<br>ЮНУСБА                                                    | . КУЛПЫНАЙ<br>\ЕВНА ↓                                                                                                    | l l                                     |
| <b>15</b> | eolicer                                                              | Электронное лицензиров<br>Республики Казахстан | ание Единый<br>контакт-<br>центр               | 1414 Для Ка<br>(Звонс<br>+7(7172)- Для за<br>906-984 (беспл | азахстана<br>ок бесплатный)<br>арубежных звонког<br>аатно через интерн | обратная<br>нет) Связь                                                                                                    |                                         |
|           | ПОИСК УСЛУГ                                                          | Загруженные документы пользовате               | ля                                             |                                                             | ×                                                                      | НЫЙ КАБИНЕТ ↓                                                                                                    |                                         |
|           | ГЛАВНАЯ → ПОДАЧА З                                                   | Ваши документы                                 |                                                |                                                             |                                                                        |                                                                                                    |                                         |
|           | Выдача докуме                                                        | Список документов Новый дол                    | <u>кумент</u>                                  |                                                             |                                                                        | оохранения                                                                                                    |                                         |
|           | Прикрепляемые<br>Внимание! В случ<br>документ и прик                 | Название документа                             | Название файла                                 | Дата создания                                               | Действие                                                               | » файл в один                                                                                                    |                                         |
|           | Заявление в форме<br>электронно) *                                   | <u>трек кимыл 22,11,22.pdf</u>                 | трек кимыл 22,11,22.pdf                        | 15.04.2024 12:31                                            | ×                                                                      |                                                                                                    |                                         |
|           |                                                                      | заявление                                      | Заявление_15.pdf                               | 11.04.2024 15:42                                            | ×                                                                      |                                                                                                    |                                         |
|           |                                                                      | <u>Заявление_14.pdf</u>                        | Заявление_14.pdf                               | 11.04.2024 15:41                                            | ×                                                                      | danee Olivera                                                                                                    |                                         |
|           |                                                                      | 1<br>—Прелылушая 1Слелуюшая→                   |                                                |                                                             |                                                                        |                                                                                                    |                                         |
|           |                                                                      |                                                |                                                |                                                             |                                                                        |                                                                                                    |                                         |
|           |                                                                      |                                                |                                                |                                                             |                                                                        |                                                                                                    |                                         |
|           |                                                                      | щика Меры антикоррупцион-<br>деятельности      |                                                |                                                             |                                                                        |                                                                                                    |                                         |
| +         |                                                                      |                                                |                                                |                                                             |                                                                        | сети<br>ФИНАЛЬНЫЕ<br>Сети<br>Портиба<br>Портиба<br>Портиба<br>Сети<br>Чен<br>Портиба<br>Сети<br>Чен<br>Портиба<br>Сети<br>Чен<br>Портиба<br>Сети<br>Чен<br>Портиба<br>Сети<br>Чен<br>Портиба<br>Сети<br>Сети | ия могу Вам помочь? реметр              |
|           | P 🗆 🚍 😂 🏛 🔕 🐼 🕥 🛤                                                    |                                                |                                                |                                                             |                                                                        | , <u>o</u> ,,                                                                                                    | へ d× 提 KA3 13:31                        |

Click "Save " and" next

| Войти | 🔨 🗸   🚺 Salem Of   🧕                                            | ) (7) What:                                       | 🗋 arm.elice 🖉 Электро                                                                                                    | 🛱 Факульта                            | 9 свиде —             | 🛌 свиде: 2                   | 69 свидетел 60 3     | Элект; × 🔉 🔋 Выбирас    | <b>NCALay</b>     | 📘 🖪 Как в 200 🛛 🔕 | 🦉 Выбирас  | 👫 Электро | 🔁 Отчет            | +        | മ ≡             | - @ ×                 |
|-------|-----------------------------------------------------------------|---------------------------------------------------|----------------------------------------------------------------------------------------------------|---------------------------------------|-----------------------|------------------------------|----------------------|-------------------------|-------------------|-------------------|------------|-----------|--------------------|----------|-----------------|-----------------------|
| đ     | ← ⑧ Ĉ 🔒 elio                                                    | cense.kz                                          | nse.kz Электронное лицензирование Республики Казахстан Подписание заявления электронно-цифровой подписью 🔳 🖲 ерессазать 🗄 🔁 🛓                                                                                                    |                                       |                       |                              |                      |                         |                   |                   |            |           |                    |          |                 |                       |
| ⊚     | G Gmail 🕒 YouTube 峰 🛛                                           | еревести 🧕                                        | Mail.ru: почта, пон 🛽 S Мои пр                                                                                                    | ограммы 🗋                             | ELICENSE BH NOF       | 🚹 Новая табли                | ца - 🤄 🚍 Google Doo  | cs 📄 "Telemedicine" and | 🔶 Академия Go     | oogle 👩 WhatsAp   | р 🔕 – пере | водсан: 🔊 | Cell phone interve | 🗒 Главна | а   Южно-К 📑 Ка | енесова К.Ж 🛛 »       |
| 0     |                                                                 |                                                   | ПОИСК УСЛУГ                                                                                                    | Q                                     | ПОМОЦ                 | ĮЬ                           |                      | ЮРТАЛЕ                  |                   | ПОИСК РД          |            | ЛИЧНЫЙ К  | КАБИНЕТ↓           |          |                 | <b>^</b>              |
| 45    |                                                                 |                                                   |                                                                                                    |                                       |                       |                              | ГЛАВНАЯ → П          | ОДАЧА ЗАЯВЛЕНИЯ         |                   |                   |            |           |                    |          |                 |                       |
|       |                                                                 | Подписание заявления электронно-цифровой подписью |                                                                                                    |                                       |                       |                              |                      |                         |                   |                   |            |           |                    |          |                 |                       |
| Ś     |                                                                 |                                                   | Внимание! Нажав кнопку "Подписать", Вы подтверждаете достоверность указанных Вами сведений. Перед подписанием Вы можете просмотреть и проверить<br>проект ответа. В случае необходимости Вы также можете вернуться и откорректировать данные. При возникновении ошибки, очистите сохраненные данные в<br>истории браузера(кзш, куки) и попробуйте заново, либо обратиться в техническую поддержку портала.<br>Сканать заявляение |                                       |                       |                              |                      |                         |                   |                   |            |           |                    |          |                 |                       |
|       |                                                                 |                                                   |                                                                                                    |                                       | _                     | QF                           | ₹-код                | ЭL                      |                   | _                 |            |           |                    |          |                 |                       |
|       |                                                                 |                                                   | Выбрать сертификат                                                                                                    |                                       |                       |                              |                      |                         |                   |                   |            |           |                    |          |                 |                       |
|       |                                                                 |                                                   |                                                                                                    |                                       |                       |                              | Назад                | c                       | тмена             |                   |            |           |                    |          |                 |                       |
|       |                                                                 |                                                   | Судебный кабинет                                                                                                    |                                       | Должни                | Должник-взыскатель           |                      | Государс                | твенные орга      | ны                |            |           |                    |          |                 |                       |
|       |                                                                 | Электронное правительство Ка                      |                                                                                                    | Капенл                                | Колошлар, цородриатий |                              | Республики Казахстан |                         |                   |                   |            |           |                    |          |                 |                       |
|       |                                                                 |                                                   |                                                                                                    |                                       |                       | Календарь мероприятии        |                      | Контакты                | Правительства для |                   |            |           |                    |          |                 |                       |
| +     | Кабинет                                                         |                                                   | Кабинет налогоплательш                                                                                                    | ет налогоплательщика Меры а<br>деятел |                       | антикоррупционной<br>льности |                      | грандан                 | rpologan          |                   |            |           |                    |          |                 |                       |
| Вы    | зыбираете второй ключ ЭЦП для подписи который начинается на RSA |                                                   |                                                                                                    |                                       |                       |                              |                      |                         |                   |                   |            |           |                    |          |                 |                       |
|       | ዖ 🗆 📒 🤤                                                         | â 🧕                                               | 🛚 🕐 🛃                                                                                                    |                                       |                       |                              |                      |                         |                   |                   |            |           | AAT/MAAccom k      |          | へ d× 臣 KA3      | 13:47<br>15.04.2024 💭 |

You sign with an EDS starting with t

## **Obtaining a certificate**

## https://elicense.kz/

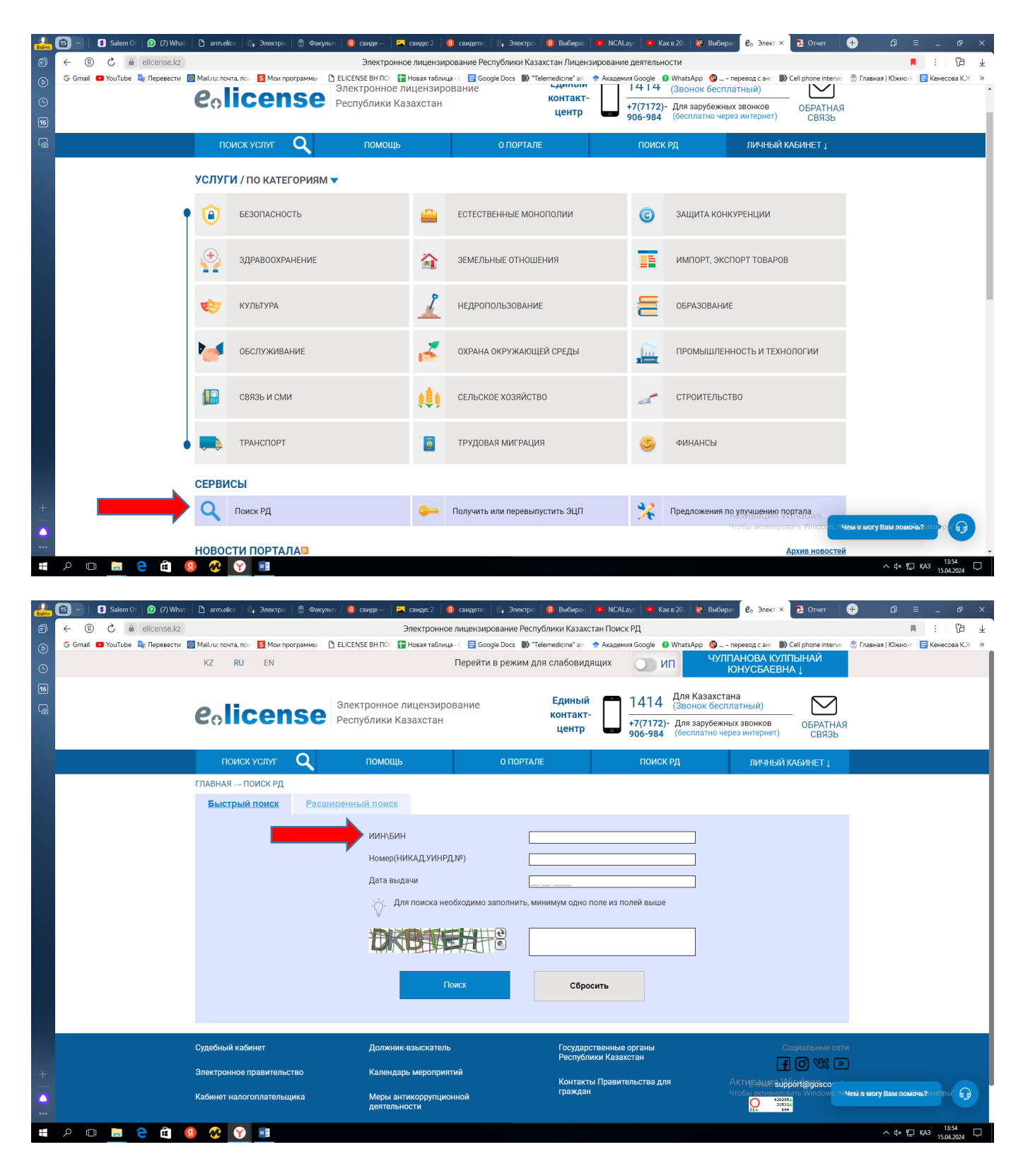